### Micro and Lexium Magelis and Advantys System User Guide [source code]

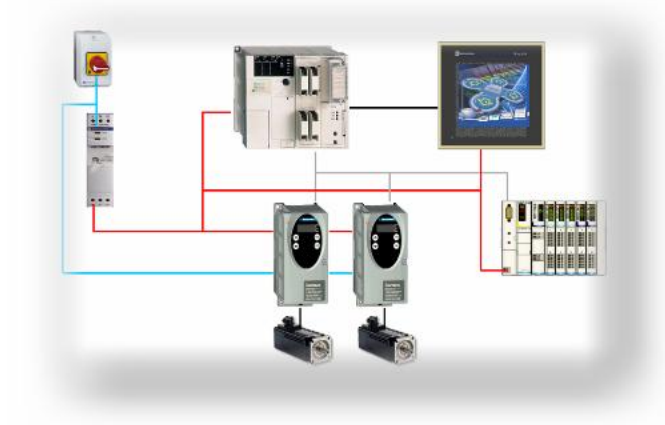

33003456.03

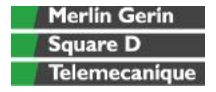

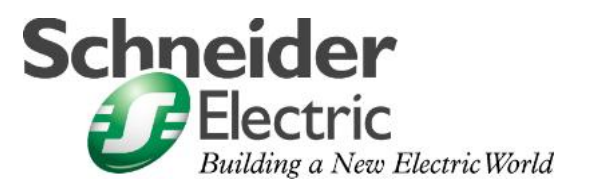

Mar 2006

### **Table of Contents**

| Abbreviations                     |    |
|-----------------------------------|----|
| Application Example - Source Code | 3  |
| Typical Applications              |    |
| System                            | 5  |
| Architecture                      | 5  |
| Installation                      | 6  |
| Hardware                          | 7  |
| Software                          | 12 |
| Communication                     | 13 |
| Implementation                    |    |
| Drive Controller Lexium 05        | 19 |
| I/O Platform                      | 21 |
| CANopen                           | 23 |
| PLC                               |    |
| НМІ                               |    |
| Devices                           | 49 |
| Addendum                          | 50 |
| Detailed Component List           |    |
| Component Features                | 51 |
| Contact                           | 53 |
|                                   |    |

#### Introduction

This document is intended to provide a quick introduction to the described System. It is **not** intended to replace any specific product documentation. On the contrary, it offers additional information to the product documentation, for installing, configuring and starting up the system.

A detailed functional description or the specification for a specific user application is **not** part of this document. Nevertheless, the document outlines some typical applications where the system might be implemented.

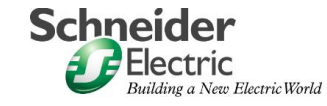

### Abbreviations

| Expression      | Signification                                                     |
|-----------------|-------------------------------------------------------------------|
| PLC             | Programmable Logic Computer                                       |
| НМІ             | Human Machine Interface                                           |
| VVD             | Variable Velocity Drive                                           |
| PC              | Personal Computer                                                 |
| AC              | Alternating current                                               |
| DC              | Direct current                                                    |
| PS              | Power supply                                                      |
| I/O             | Input / Output                                                    |
| СВ              | Circuit Breaker                                                   |
| ESTOP           | Emergency Stop                                                    |
| Micro           | The product name of a Schneider Electric PLC                      |
| PL7             | The product name of a Schneider Electric PLC programming software |
| Phaseo          | The product name of a Schneider Electric power supply             |
| Magelis         | The product name of a Schneider Electric HMI Device               |
| Lexium/Lexium05 | The product name of a Schneider Electric VVD                      |
| Advantys        | The product name of a Schneider Electric I/O-Platform             |

### **Application Example - Source Code**

**Introduction** Examples of the source code used to attain the system function as described in this document can be downloaded from our "Village" website under <u>this</u> link.

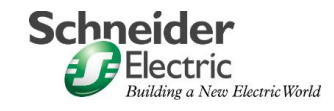

### **Typical Applications**

**Introduction** Here you will find a list of the typical applications, and their market segments, where this system or subsystem can be applied:

| Application          | Description                                                                                                    | Example |
|----------------------|----------------------------------------------------------------------------------------------------|---------|
| Packing machines     | for the packaging industry, used<br>for labelling, packing, filling and<br>paletting of goods.                                                              |         |
| Specialised Machines | For economical operation of<br>special machines used in<br>mounting, finishing, cutting etc.<br>(e.g. food preparation, automatic<br>assembly, woodworking) |         |
| Conveyor System      | For use in sorting systems e.g.<br>"pick and place".                                                                                                    |         |

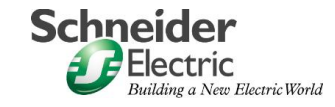

### System

Introduction This chapter describes the system architecture, components, size and quantity of those components used in the system. Architecture The system consists of a PLC controlling two drive controllers each with a servomotor General and a decentralised I/O platform. Control of the drives is via a full graphics touch screen. The field bus is CANopen, the control panel is connected via Modbus. For safety, a single mains switch is provided. Layout 230VAC Magelis XBT-G Modbus Phaseo TSX Micro CANopen Û 24VDC Remote I/O 230VAC Advantys STB Lexium05 Servomotor Servomotor Hardware: Components TSX Micro (PLC) Phaseo (Power Supply) Lexium05 (VVD) . Advantys STB (Remote I/O) Magelis XBTG (HMI) • Servomotor . Software: PL7 V4.4 (PLC) Advantys Configuration Software V1.20 (Remote I/O) Sycon V2.8 (CANopen) Vijeo-Designer V4.1.0 (HMI) PowerSuite V2.0 (Lexium05) Quantities For a stand alone application, only one of each component is required. Dimensions Due to the compact size of the components it is possible to contain the system in a single cabinet. The Magelis XBTN could be built into the front door of the cabinet

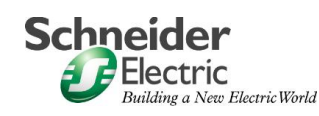

### Installation

**Introduction** This chapter describes the steps necessary to set up the hardware and configure the software for the described application.

#### Layout

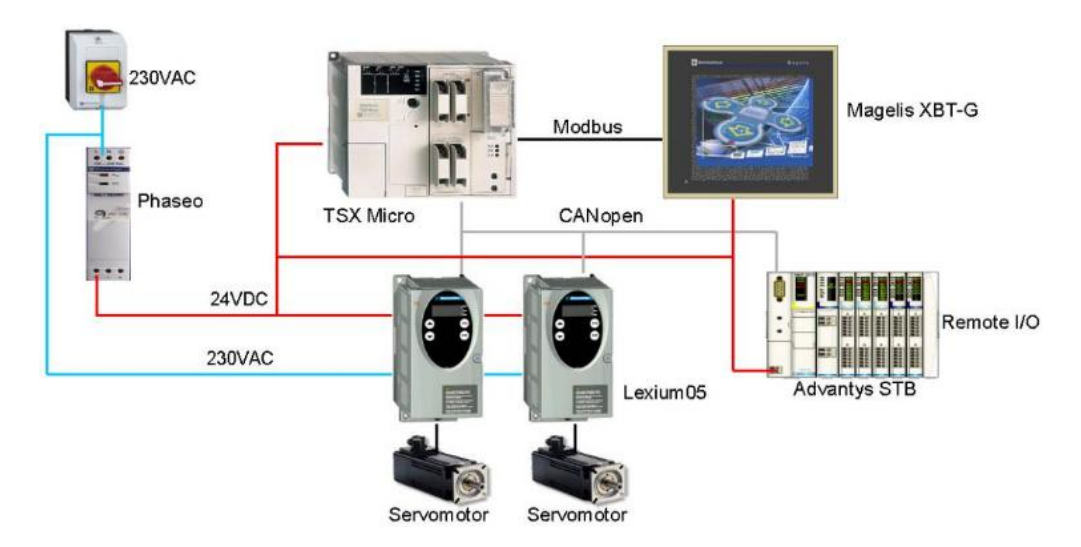

#### Function: PLC Program / HMI Usage

The User can control two Lexium05 drive controllers using the fully graphic Magelis touch panel. The Lexium05 units occupy addresses 80 and 81 on the CANopen bus.

After switching on, the Lexium05's can be put into "run" modus using the "power up" switch on the Magelis touch screen

There is an automatic mode and a manual mode. The key "AUTO" selects the automatic mode and starts a speed ramp.

Manual mode provides access to the state machine of the two drive controllers. The user can manually start and stop the two controllers. The speed and direction of the two controllers can be adjusted.

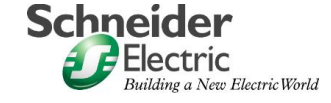

#### Hardware

#### General

- The power supply and the Advantys need a DIN rail for mounting.
- Other devices can be mounted on the surface of the cabinet.
- 230VAC wiring between main switch, power supply and VVD.
- 24VDC wiring between power supply, PLC, HMI and control circuit of the VVD.
- Wiring of power and feedback cable between motor and VVD.

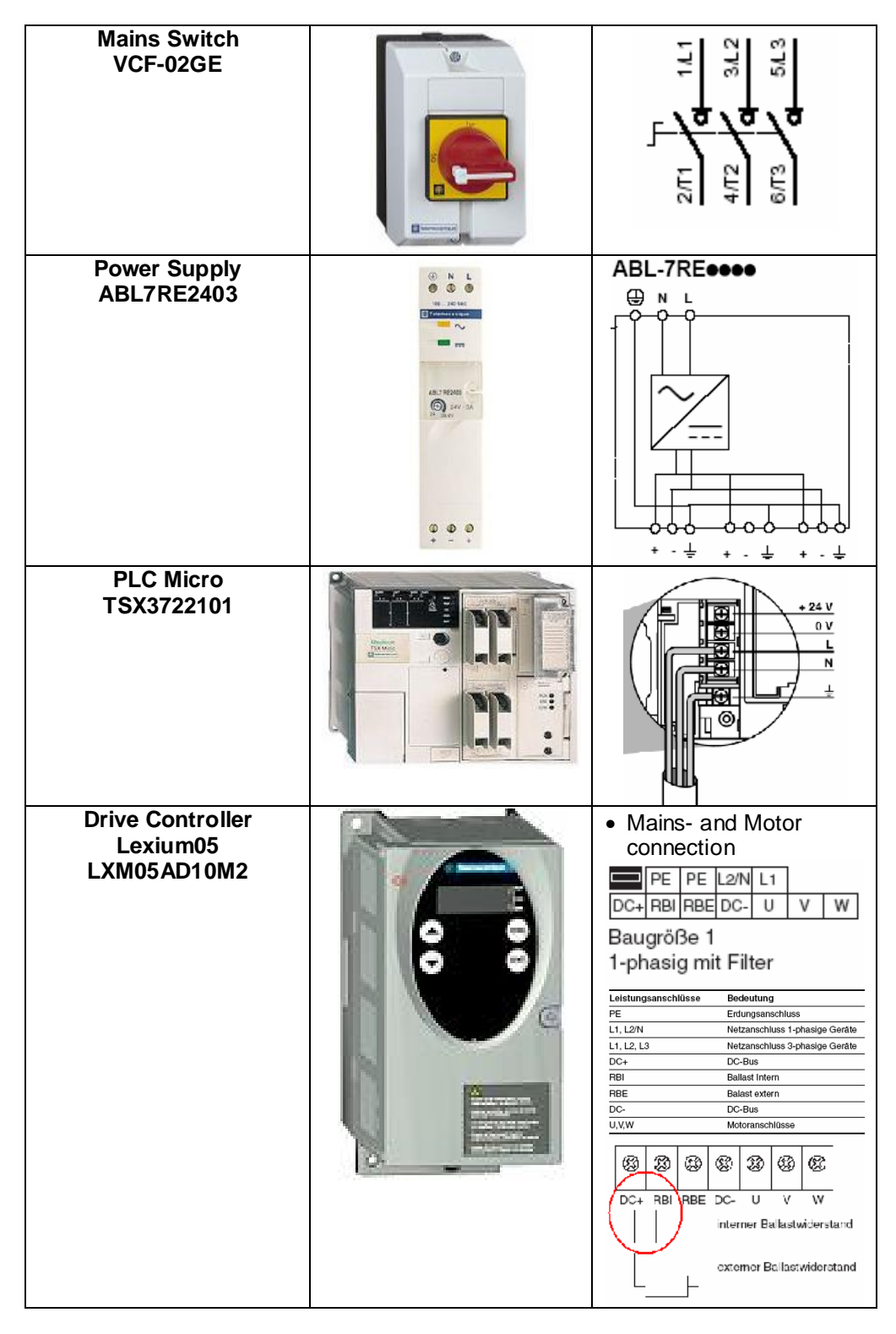

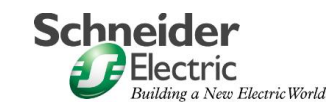

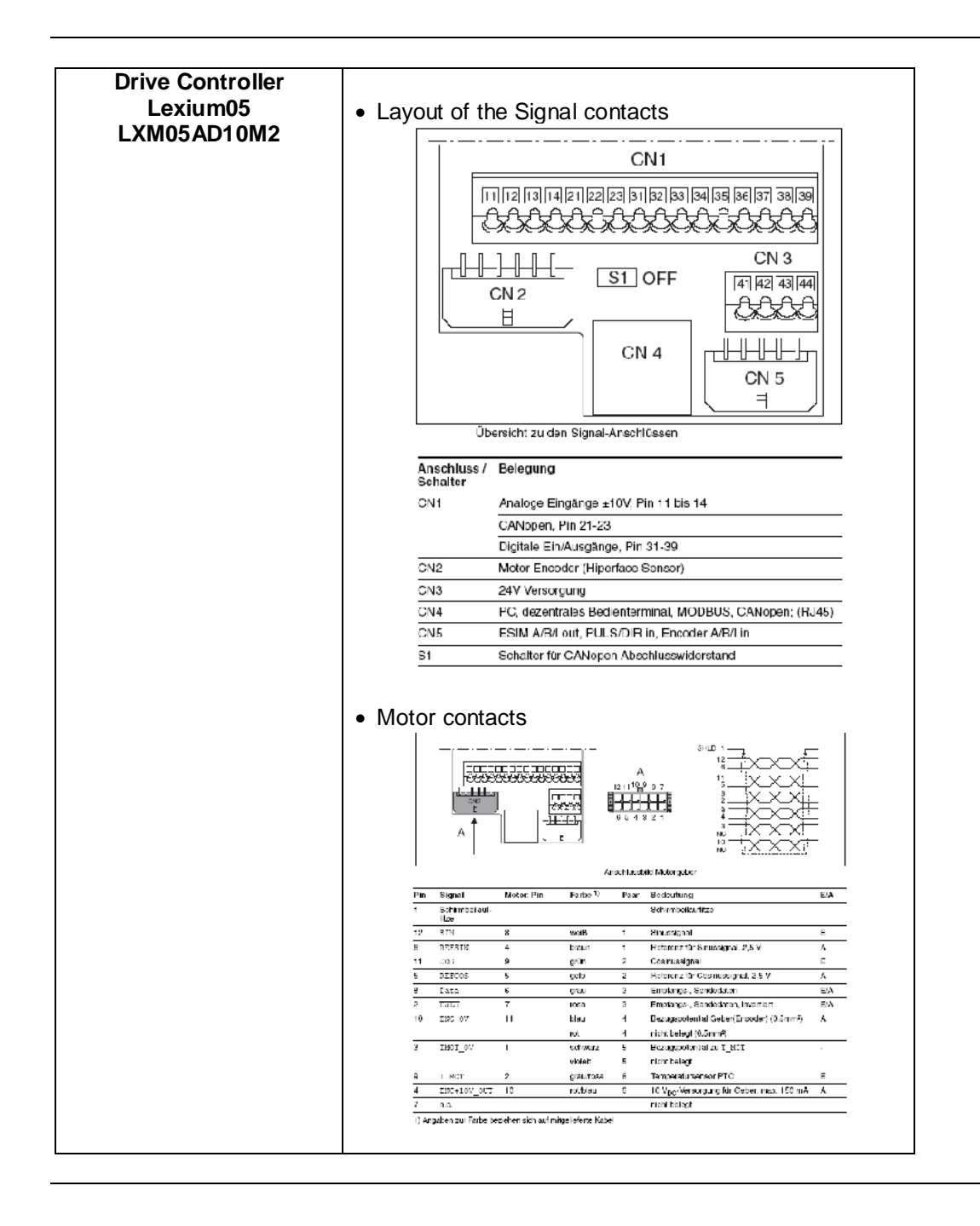

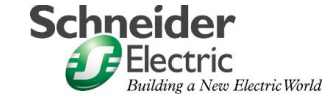

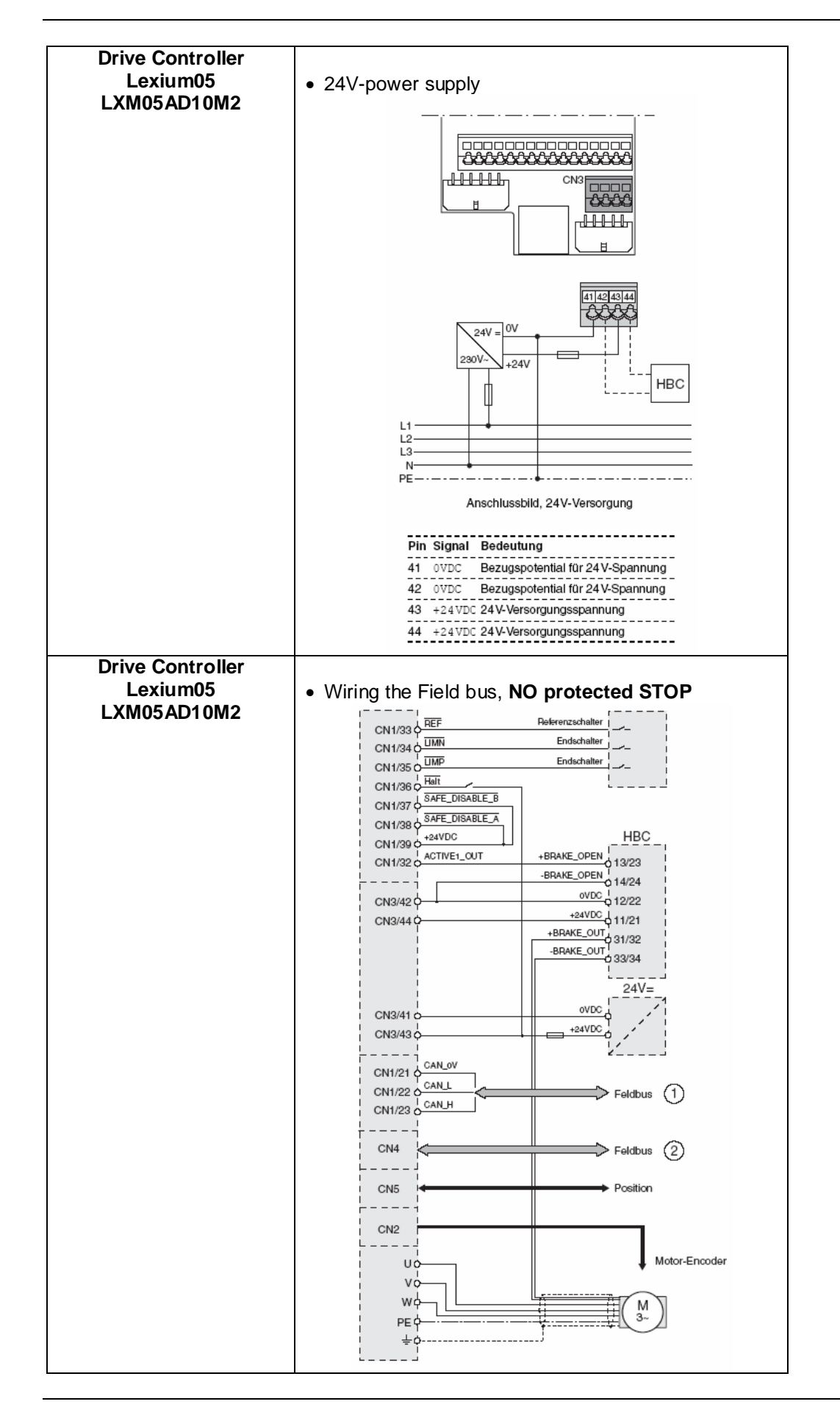

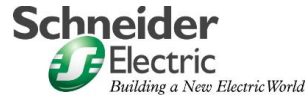

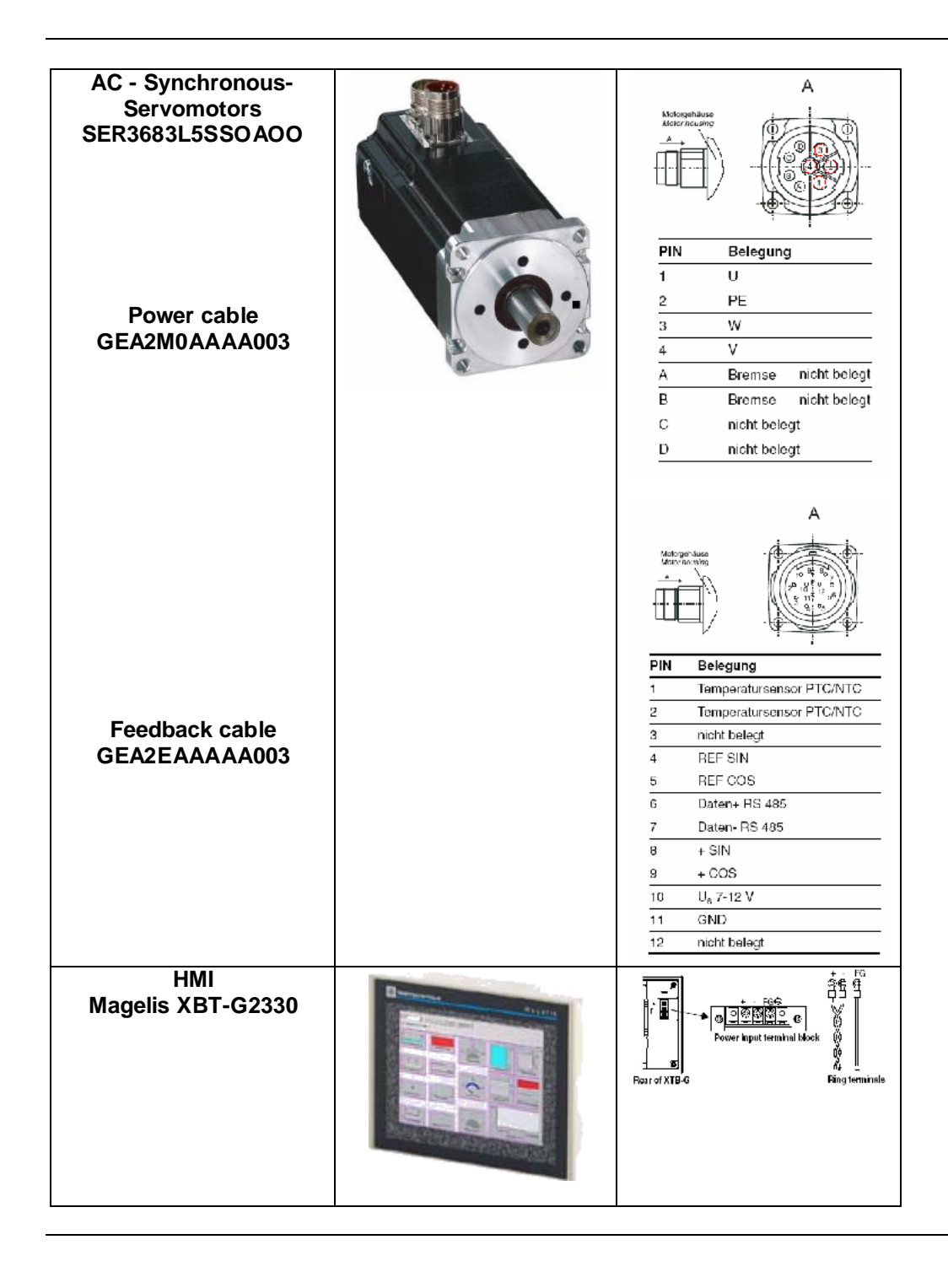

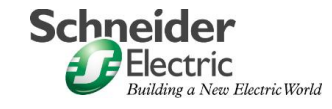

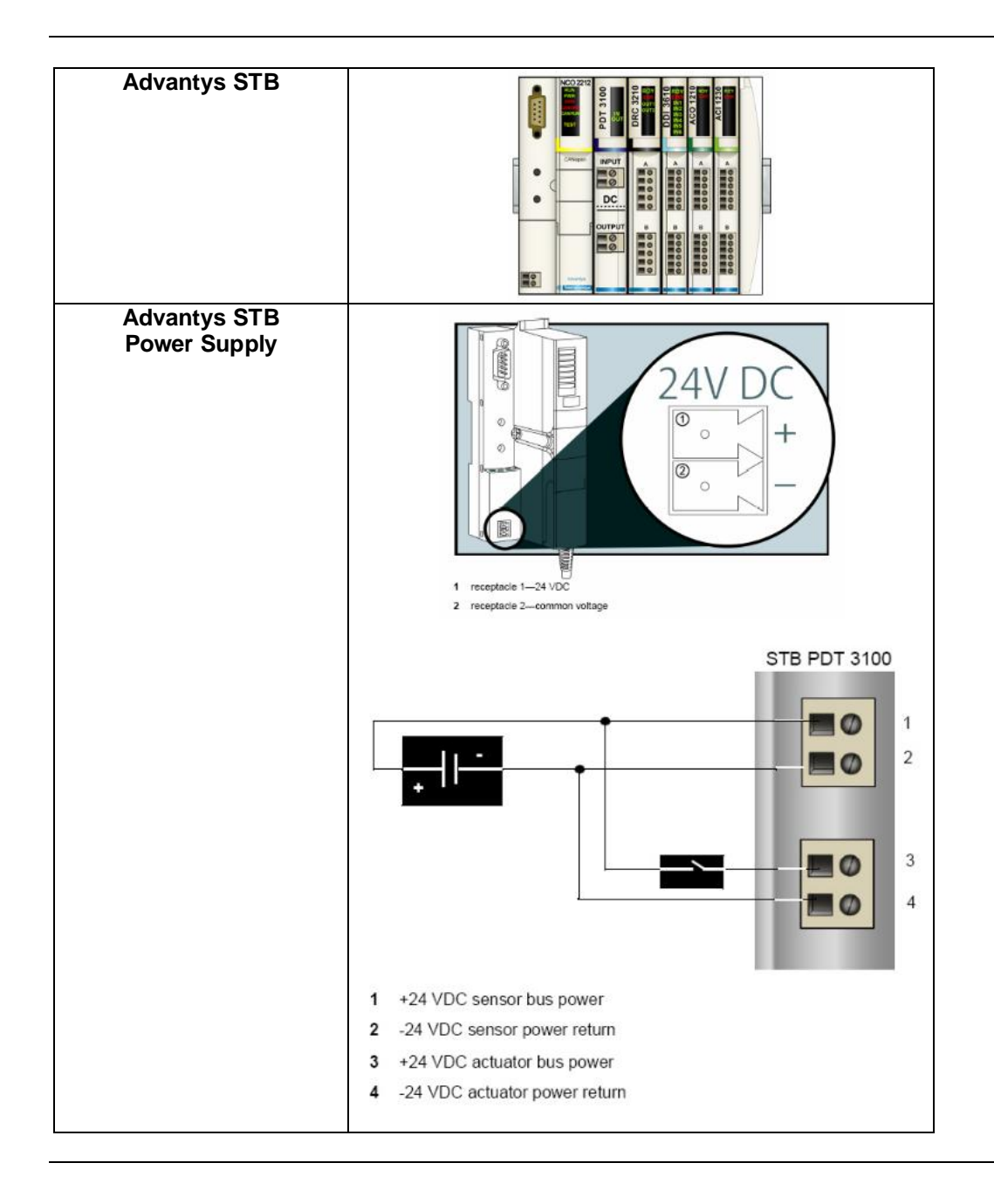

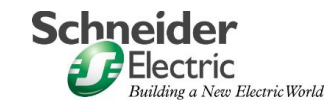

**General** The Software for the Micro PLC, the full graphics Magelis touch screen and the configuration software for the CANopen bus must all be installed.

The Front of the drive controller has a simple display and keypad for simple configuration. For more comfortable configuration, archiving and simulation possibilities, install the PowerSuite software.

To do this you need a PC with a Microsoft Windows 2000 or Windows XP operating system.

To start the software installation simply put the appropriate CDs in the CD drive of your PC – the installation starts automatically if you have set the "autostart" in Windows. If you have problems, check the product description of the particular software package.

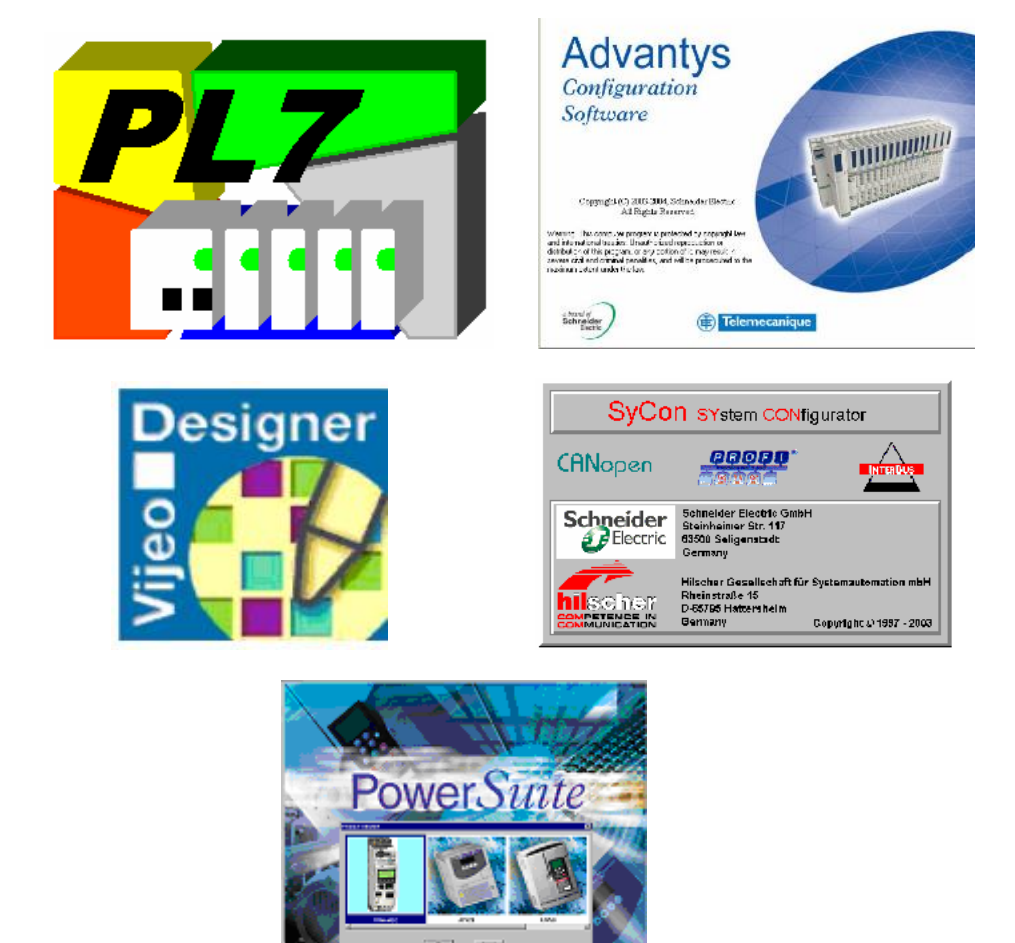

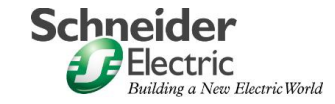

# **General** CANopen is used for the field bus communication between the Micro PLC, the Lexium05 drive controllers and the decentralised Advantys I/O platform. The full graphics Magelis touch screen is connected to the Micro PLC with a Modbus protocol.

- Modbus cabel between PLC and HMI
- CANopen cabel between PLC, VVD and Advantys by using a CANopen adapter.

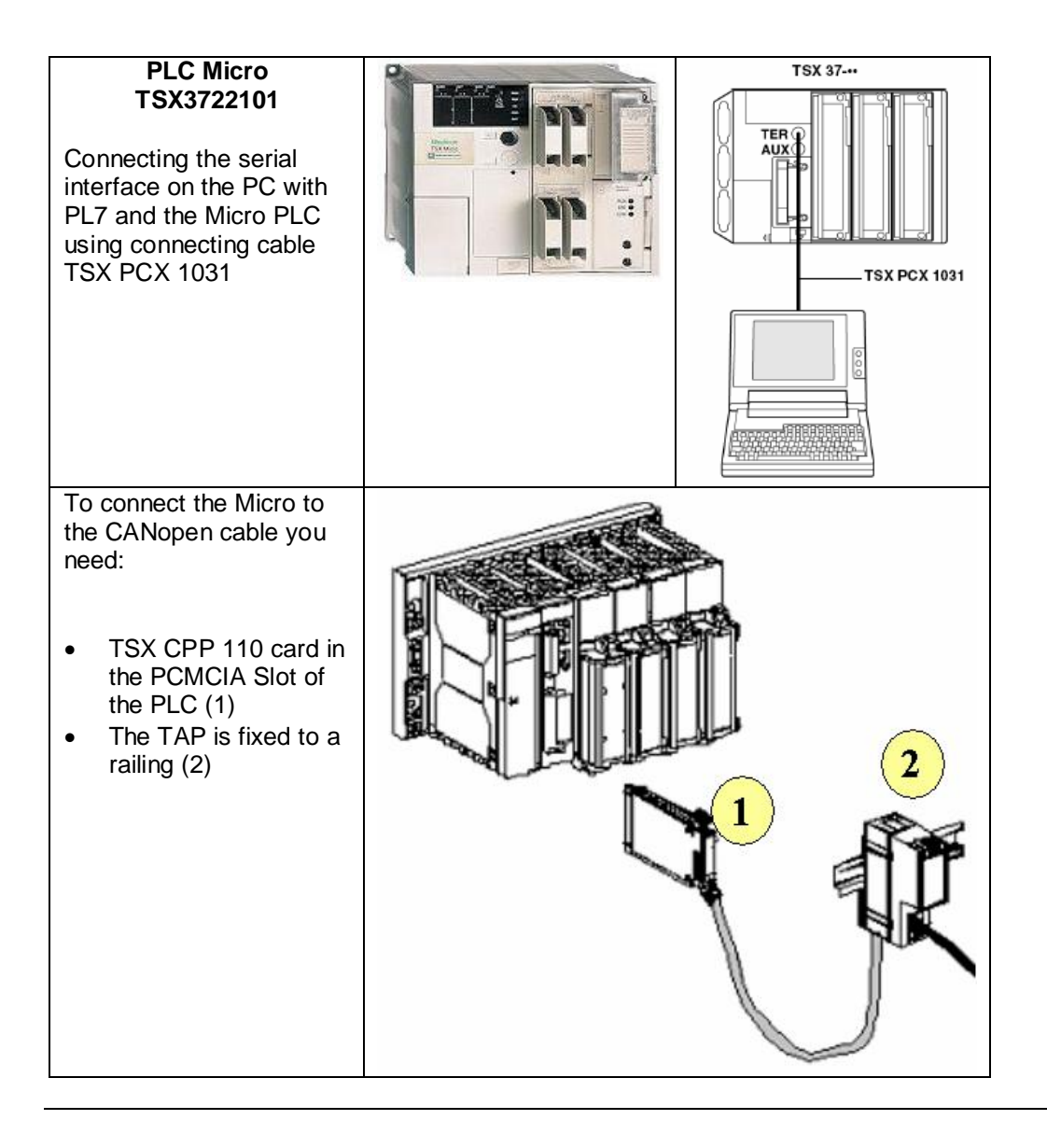

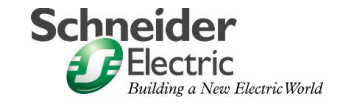

| Drive Controller<br>Lexium05<br>LXM05AD10M2<br>CANopen using CN4 |                               |                                              |
|------------------------------------------------------------------|-------------------------------|----------------------------------------------|
|                                                                  | Anschlussbild                 | CANopen an CN4                               |
|                                                                  | Pin Signal                    | Bedeutung                                    |
|                                                                  | 1 CAN_H                       | Datenleitung                                 |
|                                                                  | 2 CAN_L                       | Datenleitung, invertiert                     |
|                                                                  | 7 MOD+10V_OUT                 | 10V Versorgung (andere Belegung als CANopen) |
|                                                                  | 8 MOD_0V                      | Bezugspotential zu MOD+10V_001               |
| HMI<br>Magelis XBT-G2330                                         |                               |                                              |
|                                                                  | DC- Power cable               | (M) 0 -                                      |
| XBTZG915<br>XBTZG999                                             | Comm. Cable to Fincl. Adapter | PLC                                          |
|                                                                  | Comm. cable to F              | PC                                           |

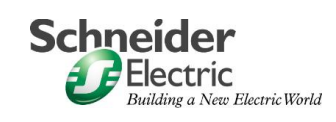

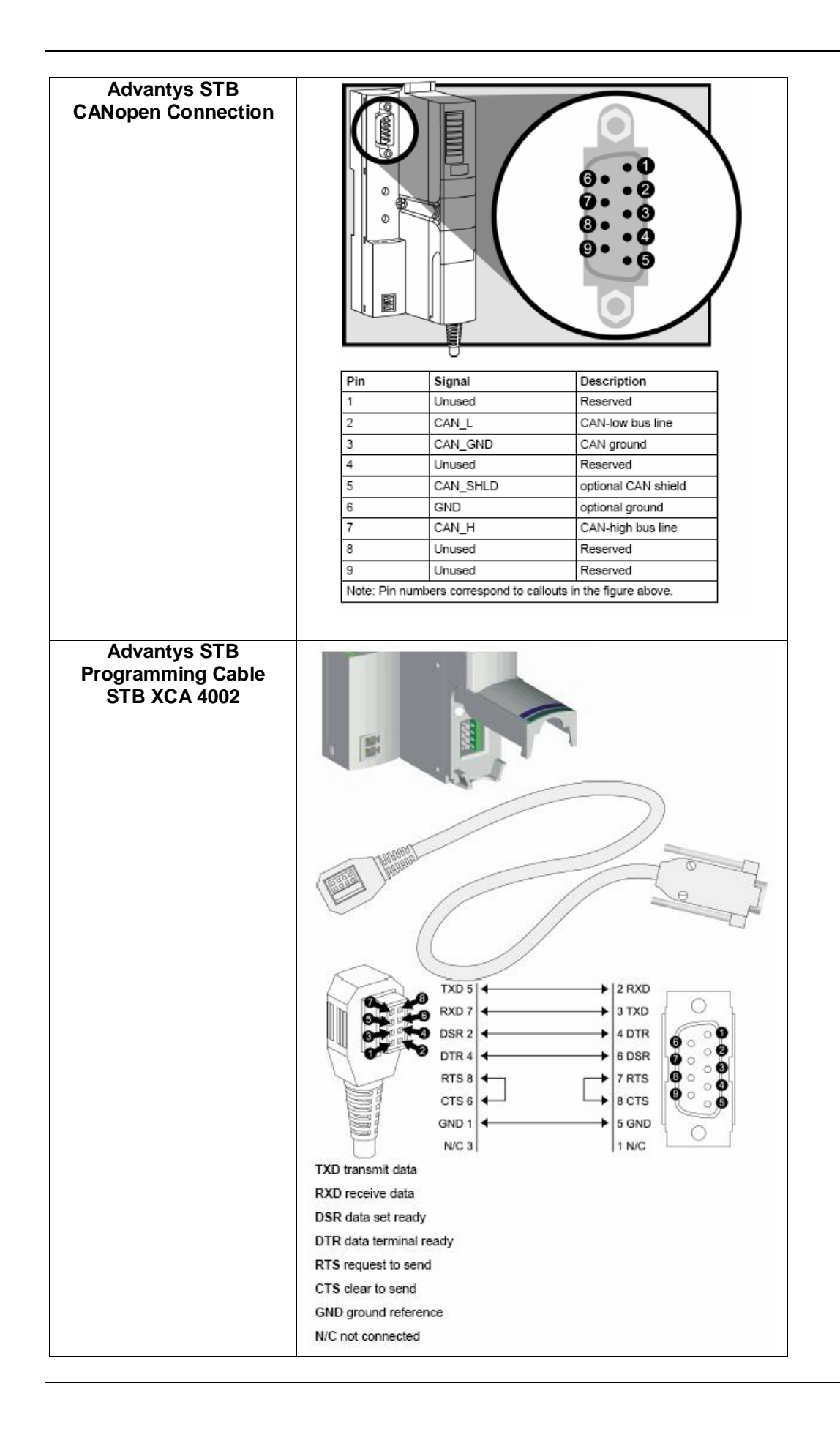

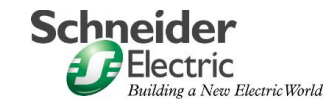

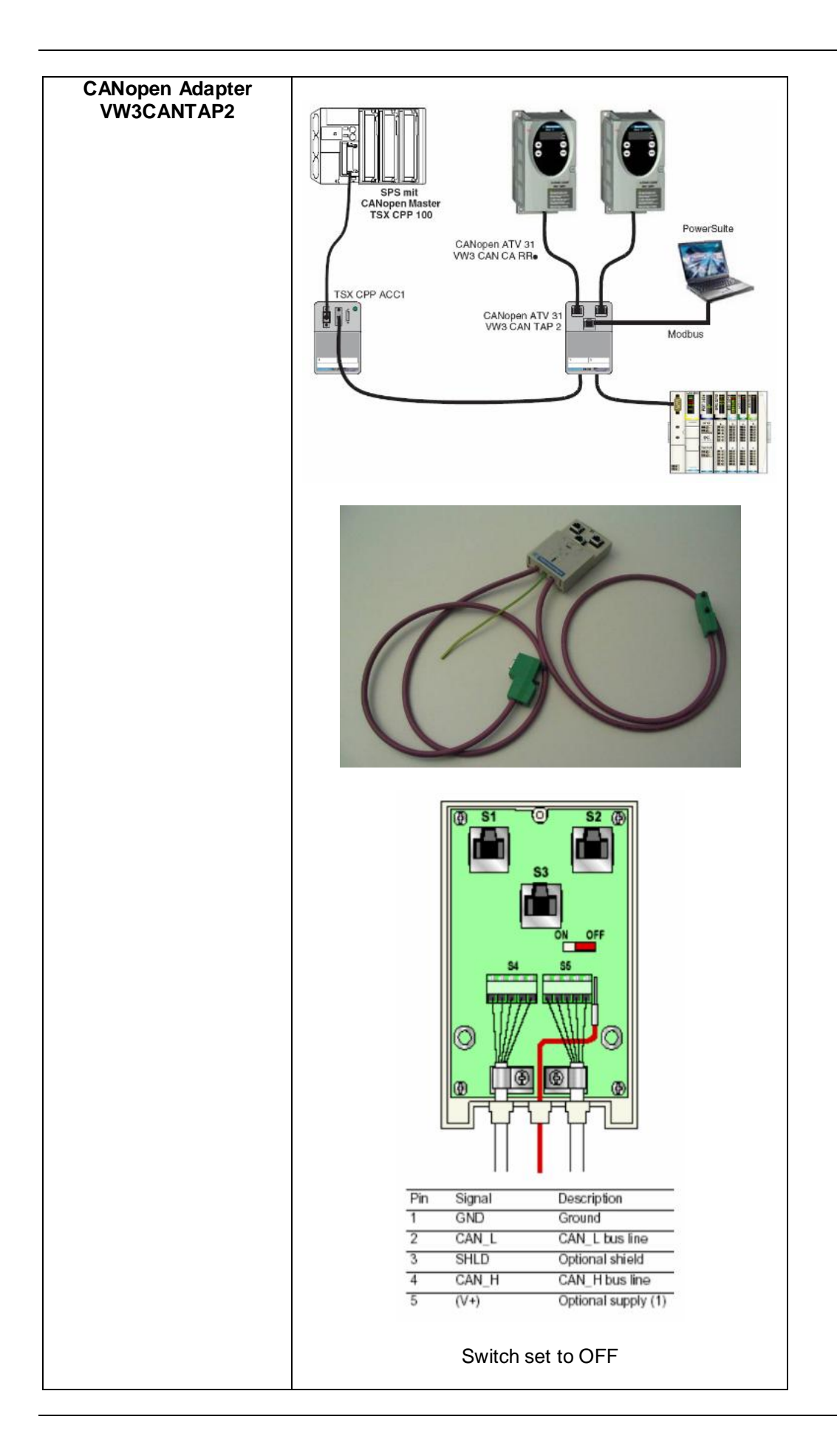

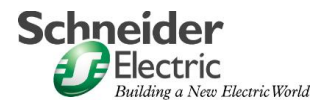

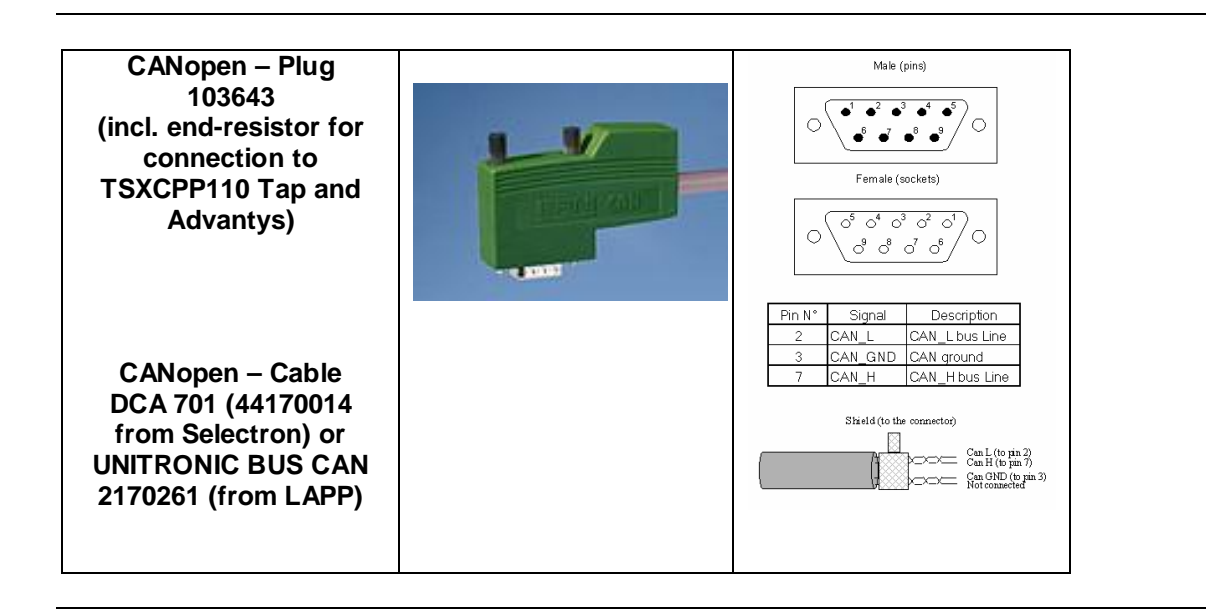

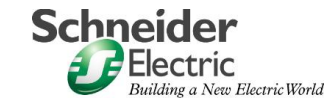

| Imp | ementation |
|-----|------------|
|     |            |

**Introduction** The implementation chapter describes all steps necessary to initialize, parameterize, program and to start-up the system.

#### Function

- 1. After switching on the mains, the Lexium05 drive controllers can be put into "run" mode by pressing the "Power Up" key, for 2 seconds, on the Magelis screen.
- 2. After "Power Up" the PLC is in manual mode. In this mode, the user has access to the state machine of the two drive controllers. The drive controllers can be manually stopped and started. The speed and direction of the drive controllers can be adjusted.
- 3. The drive controllers must first be stopped to switch to automatic mode. Automatic mode can be selected on the magelis touch screen with the key "AUTO". This starts a speed regulation program, raising the speed from zero to 600rpm in 1 minute. The speed remains constant for 10 minutes and then is reduced to -600 rpm over a period of 2 minutes. After another 10 second period the speed is reduced to zero over a 1 minute period. After a 10 second wait, the program is re-started.
- 4. In the case of errors, an error number is displayed on the Magelis touch screen. The user can refer to the user manual for an explanation of the error.

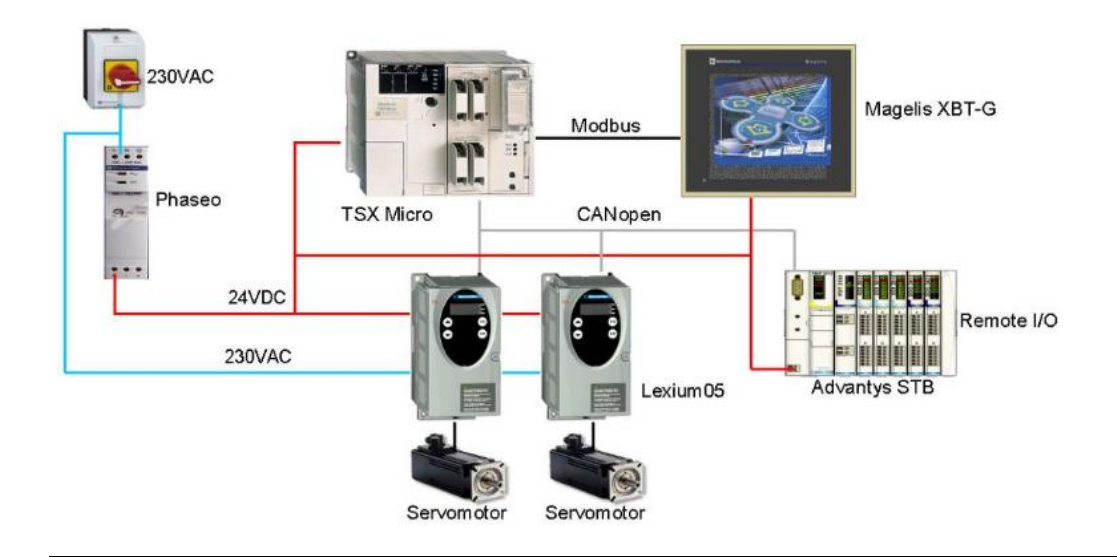

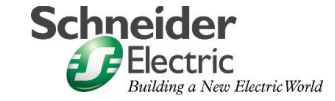

### **Drive Controller Lexium 05**

Introduction This section describes how to initialise the Lexium05 drive controller.

| After finishing the wiring the drive controller must be configured     |                                                                                                    |
|------------------------------------------------------------------------|----------------------------------------------------------------------------------------------------|
| The parameters may be<br>configured using the<br>integrated HMI panel. |                                                                                                    |
|                                                                        | Pos Bedeutung                                                                                                    |
|                                                                        | 1 LEDs für CANopen                                                                                                    |
|                                                                        | <ul> <li>2 ESC:</li> <li>- Verlassen eines Menüs oder Parameters</li> <li>- Rückkehr vom angezeigten zum letzten gespeicherten Wert</li> </ul> |
|                                                                        | 3 ENT:<br>- Aufrufen eines Menüs oder Parameters<br>- Speichern des angezeigten Werts                                                          |
|                                                                        | <ul> <li>4 Pfeil ab:</li> <li>- Wechsel zum n</li></ul>                                                                                        |
|                                                                        | <ul> <li>5 Pfeil auf:</li> <li>- Wechsel zum vorherigen Menü oder Parameter</li> <li>- Erhöhen des angezeigten Wertes</li> </ul>               |
|                                                                        | 6 Rote LED leuchtet: DC-Bus unter Spannung                                                                                                    |
|                                                                        | 7 7-Segmentanzeige, 4-stellig                                                                                                    |
|                                                                        |                                                                                                    |

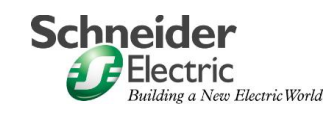

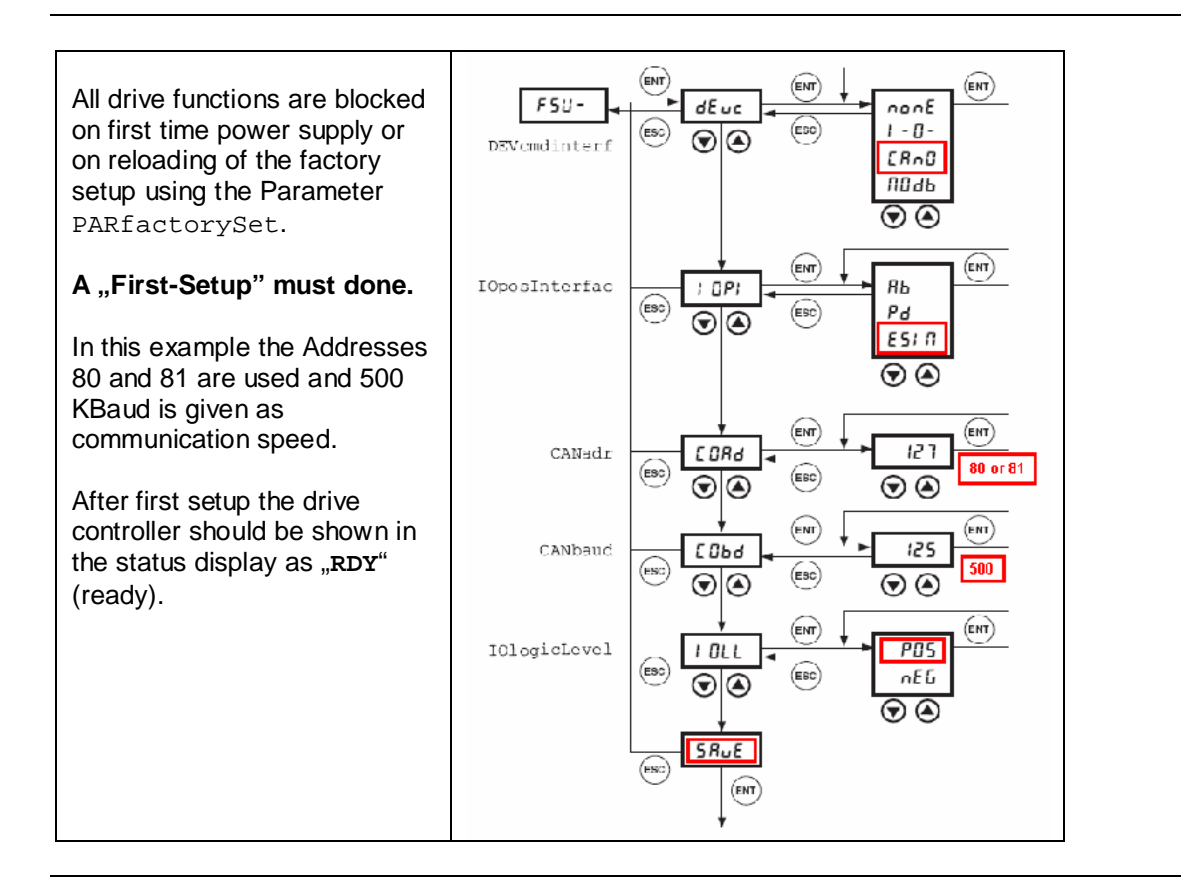

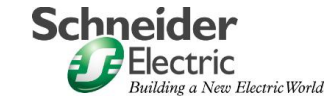

### I/O Platform

Introduction This section describes the configuration of the Advantys I/O platform using the Advantys configurations software .

| After starting up the Advantys configuration software, a new                                                                                                  | Advantys                                                                                                    |
|----------------------------------------------------------------------------------------------------|----------------------------------------------------------------------------------------------------|
| workspace must be created.                                                                                                    | New Workspace     Strg+N       Price Cut View Island Online Options withdow Prep       New Workspace       Open Workspace       Saye Workspace       Copy Workspace To                                                                                                    |
| You must provide a path, a<br>Wordspace-Name and an<br>Island-Name.                                                                                           | A New Workspace     3 ×       Workspace File     Island File       Name:     STB       Location:     body       d'\DATA\/Advantys\\STB\/body.id     1       Name with path:     1       d'\DATA\/Advantys\\STB\/STB.aiw     2       g     QK                                                                                                    |
| Then Choose the network<br>interface for CANopen<br>STB NCO 2212                                                                                              |                                                                                                    |
| Now add the other modules:<br>STB PDT 3100<br>STB DRC 3210<br>STB DDI3610<br>STB ACO 1210<br>STB ACI 1230<br>Not forgetting the bus terminal.<br>STB XMP 1100 |                                                                                                    |
| The screen should now show:                                                                                                    | TINUC2212-V 1.8:         STEPDI300-V 1.8:         STEPDI300-V 1.8:         STEPDI300-V 1.8:         STEPDI300-V 1.8:         STERCI120-V 1.8:         STERCI120-V 1.8: |

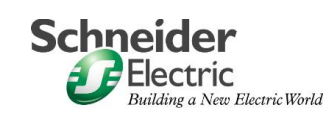

| Via the Menu bar you can set<br>the bus speed.<br>Here, 500 kbps is used, as<br>with the Lexium05 and later in<br>the PLC.                                                                                                    | Island Online Options Window He<br>Add Raij<br>Add Annotation<br>Delete Annotation Strg+D<br>Add Module •<br>Module Editor<br>Reflex Editor<br>Build<br>Suid<br>Editor<br>Build<br>Suid<br>Suid<br>Suid<br>I/O Image Overyjew<br>Island Properties                                                                                                    | Baud Rate Tuning 2 X<br>Baud Rate for the Island Bus<br>Default value: 800 kbps<br>500 kbps<br>2 K<br>2 Cancel                                                                                                    |
|----------------------------------------------------------------------------------------------------|----------------------------------------------------------------------------------------------------|----------------------------------------------------------------------------------------------------|
| Next, you must create the EDS file. Use the menu "file" then "export".                                                                                                    | Export<br>Save in: 🔄 STB                                                                                                    | ≥ 2 ÷ € ÷                                                                                                    |
| The filename and folder can<br>be chosen as required. Note<br>the file type (EDS) is<br>obligatory for future use and<br>development.<br>You can configure the I/O<br>using the SYCON EDS files<br>instead of the Advantys<br>configuration software,<br>however this requires<br>extensive knowledge<br>CANopen and is not part of<br>this document | File name: body<br>Save as type: EDS files (*.eds)                                                                                                    | Save<br>Cancel                                                                                                    |
| Using the menu "Island" and<br>then "I/O Definition" (or use<br>the icon in the toolbar) you<br>can assign the I/O to memory.                                                                                                    | Island Online<br>Add Raij<br>Add Annota<br>Delete Anno<br>Add Module<br>Module Editi<br>Reflex Edito<br>Build<br>→ Lock<br>Resource Ap<br>I/O Image C<br>Baud Rate I<br>Baud Rate I                                                                                                    | tion<br>bitation Strg+D<br>or<br>palysis<br>Dvergiew                                                                                                    |
| Click on the data to get a<br>detailed description in the<br>description window<br>Or simply print the project.<br>The printout shows the details<br>too.                                                                                                    | L/U Image Overview           Fieldous Image           Void         15           Void         15           1         -           2         2           3         3           4         4           4         4           4         4           4         4           4         4           4         4           4         4           4         4           4         4           4         4           4         4           4         4           4         4           4         4           4         4           4         4           4         4           4         4           4         4           4         4           4         4           4         4           5         16           Family         Digital Dutput           Module         STB0015210           1         3         3           3         3         3           3 | Durbut Data       1       2       2       2       2       2       2       2       2       2       2       2       2       2       2       2       2       2       2       2       2       2       2       2       2       2       2       2       2       2       2       2       2       2       2       2       2       2       2       2       2       2       3       3       3       3       3       3       3       3       3       3       3       3       3       3       3       3       3       3       3       3       3       3       3       3       3 |

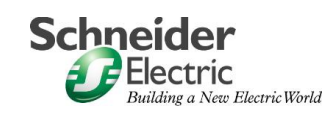

### CANopen

| Introduction | This section shows you how to us bus                                                                                                    | se the SYCON software to configure the CANopen                                                                                                    |
|--------------|----------------------------------------------------------------------------------------------------|----------------------------------------------------------------------------------------------------|
|              | Before starting the SYCON<br>software, you must copy the<br>Lexium05 and Advantys EDS<br>files into the EDS folder.                                                                                          | Schneider     Schneider     Sycon     Sycon     Generation     Generation |
|              | SYCON is used to describe<br>the CANopen configuration. It<br>contains all the information<br>that the PLC programming<br>software, will require later.<br>After starting SYCON, a new<br>project is created | 2. SyCon       File: View Online: Settings Window Help       Open.       1 D1/Anlagen//Lookum05_3.co       2 D1/Anlagen//Lookum05_2.co       3 Leokum05_heart.co       4 D1/Anlagen//Lookum05_1.co   Exit:                                                                                                    |
|              | Use the menu "insert" and add<br>the "master" TSX CPP 110 by<br>selecting it in the list of<br>devices.<br>You may change the account<br>and description.                                                    | SyCon         File Edit View Insert Online Settings Window Help         Master         Master         Node         Mode         Selected devices         TSX CPP 100         Add 222         Add 2452         Cancel         Add 252         Add 252         Node ID (address)         1         Description                                                                                                    |

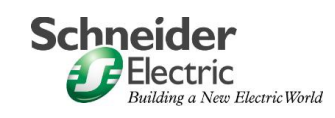

| Insert a Node using the menu<br>bar selections. After inputting<br>the address and description,<br>select the manufacturer and<br>click on "add" to add it to the<br>chosen devices<br>Here the addresses 80 and 81<br>are used. See configuring the<br>Lexium05.<br>Now do the same for the<br>second Lexium. | SyCon         File Edit View Insert Online Settings Window Help         Master         Master         Node         Master         Node         Master         Node         Master         Node         Master         Node         Master         Node         Master         Node         Master         Node         Master         Node         Master         Node         Node         Master         Node         Master         Node         Master         Node         OK         Cancel         Profile         Add All>>         Add All >>         <         Remove |
|----------------------------------------------------------------------------------------------------|----------------------------------------------------------------------------------------------------|
|                                                                                                    | Vendor name       BERGER LAHR GmbH       Node ID       80         Product number       1       Description       Lexium05_00         Product version       No entry         Product revision       No entry         EDS file name       BLCPD170.EDS         EDS Revision       0                                                                                                    |
| The next node is the<br>Advantys (Address 18).                                                                                                    | Insert Node     Image: Cancel       Node filter     OK       Vendor     Telemecarique       Profile     All       Available devices     Selected devices       Atv58_E     Add >>       Atv58_F     Add >>       Atv58_F     Add All >>       Avs8_F     Add All >>       Vendor name     Telemecanique       Vendor name     Telemecanique       Vendor name     Telemecanique       Node ID     18       Product revision     No entry       Product revision     No entry       EDS file name     BDDY EDS       EDS Flevision     0                                         |
| You should now have a screen showing:                                                                                                    | Master<br>Node ID 1<br>Master TSX CPP 110<br>Lexium05_80<br>Node ID 80<br>Node CPD CANopen                                                                                                    |
|                                                                                                    | Lexium05_81 Node ID 81 Node CPD CANopen                                                                                                    |
|                                                                                                    | Advantys_18<br>Node ID 18<br>Node body                                                                                                    |

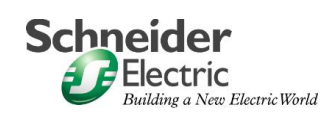

| Next, set the baud rate.<br>For this, select the master<br>Using the menu "Setup", then<br>"Busparameter". When the<br>busparameter dialog opens,<br>select 500kBits/s as<br>communication speed and<br>click on "OK".                                | File Edit View Insert Online       Settings Window Help         Device Assignment       Ctrl+B         Bus Parameter       Image: Concel         Master Node ID       11       OK         Baudrate       500 kBit/s       Cancel         Master Stops in case of Node Guard or Heartbeat Error       Image: Concel         Master stops in case of Node Guard or Heartbeat Error       Image: Concel         Master Stops in case of Node Guard or Heartbeat Error       Image: Concel         Master Stops in case of Node Guard or Heartbeat Error       Image: Concel         Master Stops in case of Node Guard or Heartbeat Error       Image: Concel         Master Producer Heartbeat Support       Image: Construction         Image: Construction       Image: Construction         Image: Construction       Image: Construction         Image: Construction       Image: Construction         Image: Construction       Image: Construction         Image: Construction       Image: Construction         Image: Construction       Image: Construction         Image: Construction       Image: Construction         Image: Construction       Image: Construction         Image: Construction       Image: Construction         Image: Construction       Image: Construction         Image: C                                                                                                    |
|----------------------------------------------------------------------------------------------------|----------------------------------------------------------------------------------------------------|
| A doubleclick on the first<br>Lexium node opens the dialog<br>for the node configuration. A<br>list of the PDOs is displayed.<br>For our application the 3 <sup>rd</sup> .<br>PDO is required. This PDO is<br>the parameter for the speed<br>control. | Node     CPD CAlkgen     Node ID (addises)     R       Description     Lexim 75, 00     Configuration Ency<br>Configuration Ency<br>Configuration Ency<br>Configuration Ency<br>P Advected node in actival configuration     R     Description       P Advected node in actival configuration     Configuration Ency<br>Configuration Ency<br>P Advected node in actival configuration     R     Description       P Advected node in actival configuration     Enregency COB4D     206       P Advected node in actival configuration     Node grant PO     Description       P Advected Poices     402     Device HPO Is 100     Node grant PO       Prediction Process Data Objects (PD0) Itom EDS He     POI comment addres     POI degrant POI comment addres       1400     Entergent POI comment addres     POI degrant POI comment addres     POI degrant POI comment addres       1400     Entergent POI comment addres     POI contract station     POI contract station       1000     Entergent POI comment addres     POI contract station     POI contract Machine       1001     Entergent POI comment addres     POI contract Machine     POI contract Machine       1001     Entergent POI contract station     POI contract Machine     POI contract Machine       1001     Entergent POI contract station     POI contract Machine     POI contract Machine       1001     Entergent POI contres     POI contract Machine     POI cont |
| First , set the device type to<br>"Frequency Converter".                                                                                                    | Device Profile     402     Device type     66       Device Type     Image: Converter converter     Image: Converter converter     Image: Converter converter converter       1400     1e     Image: Converter converter     Image: Converter converter converter converter                                                                                                    |
| After a double click on "3 <sup>rd</sup><br>receive PDO comm" the<br>following dialog appears. Click<br>"OK" to accept the setup.                                                                                                    | Node receive PD0 characteristics, master output process data       OK         Transmission Mode       OK         Index shall use a sychonization message to actuate the received PD0, receive PD0 transmission Triggering Mode dependent       OK         Index shall use every       To inccrived synchronization message to actuate the received PD0, receive PD0 transmission Triggering Mode dependent       OK         Incode shall use every       To inccrived synchronization message to actuate the received PD0 transmission Triggering Mode dependent only       OK         Incode shall use every       To inccrived synchronization message to actuate the received PD0 transmission Triggering Mode dependent only       OK         Incode shall use every       To inccrive synchronization message to actuate the received PD0 transmission event is defined in the device profile       Executing CANopen specific transmission type         Resulting CANopen specific transmission type       255       Triggering Mode         Inggering Mode       Index cycle interval (inhibit time)       To cycle transmission every                                                                                                    |

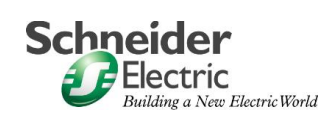

| After a doublelick on                                                                                                    | Node transmit PDO characteristics, master input process data 🛛 🖉 🔀                                                                                                    |
|----------------------------------------------------------------------------------------------------|----------------------------------------------------------------------------------------------------|
| "3 <sup>rd</sup> transmit PDO comm." the                                                                                                    | Transmission Mode OK                                                                                                    |
| following dialog oppoore diak                                                                                                    | C node shall use a sychronization message as trigger to send the transmit PDO acyclically                                                                                                    |
| "OK" and accept the actum                                                                                                    | node hall use a synchronization message as triboer to send the transmit PDD when                                                                                                    |
| OK and accept the setup.                                                                                                    | previously remote requested by the master                                                                                                    |
|                                                                                                    | C node shall send the transmit PDD when remote requested                                                                                                    |
|                                                                                                    | C transmission event of transmit PDO folly note manufacture specific<br>C transmission event of transmit PDO defined in the device profile of the node                                                                                                    |
|                                                                                                    | Resulting CANopen specific transmision type 5                                                                                                    |
|                                                                                                    | Triggering Made                                                                                                    |
|                                                                                                    | no remote request, transmision of transmit PDD fully node dependent                                                                                                    |
|                                                                                                    | temple request at every 110     node cycle interval (initial ane)                                                                                                    |
|                                                                                                    |                                                                                                    |
| The Parameter setup for the                                                                                                    | Node Configuration 📃 🔀                                                                                                    |
| first Lexium05 is now complete                                                                                                    | Node CPD CANopen Node ID (address) 80 0K.                                                                                                    |
| and the following window is                                                                                                    | Description LexiumC5_80 Configuration Enor                                                                                                    |
| displayed                                                                                                    | File name BLCP0170EDS Note BootUp                                                                                                    |
| uispiayeu.                                                                                                    | Automatic CD8-ID alcoation in accordance with Profile 301     Nodeguard CD8-ID 1872     Ottaic                                                                                                    |
| Now report these stops for the                                                                                                    | Device Profile 402 Device type Frequency Converter                                                                                                    |
| Now repeat these steps for the                                                                                                    |                                                                                                    |
| second Lexium05.                                                                                                    | Predefined Process Data Dipects (PDDs) from EDS Ne Dbjick (PDD name                                                                                                    |
|                                                                                                    | 1402 3/directive PD0 communication 1403 4/h receive PD0 communication PD0 mapping method PD0 mapping method                                                                                                    |
|                                                                                                    | 1600 1st tensori PDD communication 1601 2nd tensori PDD communication                                                                                                    |
|                                                                                                    | 1002 (30 farter) "D0 comparisation<br>1003 4th travent PD0 comparisation  Add to configured PD0s                                                                                                    |
|                                                                                                    | Configured FDDs FDD name Symbolic Name (CD8-ID   Type   Adds   Len   0 Type (0 Adds   0 Len.   • PDD Contents Macoing.                                                                                                    |
|                                                                                                    | 3rd receive FD0 PD0_1402         1104         GB         6         PD0 Characteristics           3rd transmit PD0 PD0_1802         \$76         IB         0         5         PD0 Characteristics                                                                                                    |
|                                                                                                    | Define new Receive PDD.                                                                                                    |
|                                                                                                    | Delite rew Haranic 20<br>Delite configured POD                                                                                                    |
|                                                                                                    | Symbolic Names                                                                                                    |
|                                                                                                    | Market Street Street                                                                                                    |
|                                                                                                    | Node Configuration 🖉 🔀                                                                                                    |
| A doubleclick on the Advantys                                                                                                    | Node Longuezation                                                                                                    |
| A doubleclick on the Advantys<br>node displays the node                                                                                                    | Node tonggradina X                                                                                                    |
| A doubleclick on the Advantys<br>node displays the node<br>configuration dialog. Select                                                                                                    | Node         body         Node ID (address)         X           Node         bidly         Node ID (address)         18         DK           Description         Adventy_18         Cancel         Cancel         Node BodUp           Florame         BOVY/EDS         Cancel         Node BodUp         Node BodUp                                                                                                    |
| A doubleclick on the Advantys<br>node displays the node<br>configuration dialog. Select<br>each PDO, one after the other.                                                                                         | Node         body         Node ID (address)         X           Node         bidy         Node ID (address)         18         DK           Description         Adventyr_16         Centiguation Error<br>Control Publick         Cencel         Node BodUp           Fleiname         BD07/EDS         Centrol Publick         Node BodUp         Node BodUp           P/ Automatic DB-0 displace in accordance with Polie 201         Nodespace (DB+0)         Displace         Displace                                                                                                    |
| A doubleclick on the Advantys<br>node displays the node<br>configuration dialog. Select<br>each PDO, one after the other.                                                                                         | Node         Endly         Node ID (address)         X           Node         body         Node ID (address)         18         DK           Description         Adventyr_16         Carrier Holdoxi         Rede Society           File name         E007/CE05         Carrier Holdoxi         Rede Society           File name         E007/CE05         Emergency CDE40         146           Pri Automatic Colling-Landoxin microcollence with Profe 301         Nodegrade (DE40)         1810           Device Profile         401         Device type         Andog Dutoxi, Analog Input. Digital Gutput. Digital Gutput. Digital Gutput.         Configuration                                                                                                    |
| A doubleclick on the Advantys<br>node displays the node<br>configuration dialog. Select<br>each PDO, one after the other.                                                                                         | Node todograditati         DK           Node body         Node D (address)         DK           Description         Adventys_16         Cancel           Carrier Hotosit         Node Body         Node D (address)           PHoname         E007/CIDS         Carrier Hotosit           PAUvide mode in adduation in accordance with Profile 301         Nodegaard (DEH-0)         142           Description         Emergency CDEH-0         142         Distoit           Description         Modegaard (DEH-0)         1310         Distoit           Description         401         Description Advalance for advalace of the profile 301         Nodegaard (DEH-0)                                                                                                    |
| A doubleclick on the Advantys<br>node displays the node<br>configuration dialog. Select<br>each PDO, one after the other.                                                                                         | Node todogradion         M         X           Node todogradion         Advanyz_16         Devolption         Advanyz_16         Devolption         Advanyz_16         Carriel Hotopit           PHoname         E007/E05         Carriel Hotopit         Node Boot0p         Node Boot0p         Node Boot0p         Devolption         Node Boot0p         Devolption         Node Boot0p         Node Boot0p         Devolption         Devolption                                                                                                    |
| A doubleclick on the Advantys<br>node displays the node<br>configuration dialog. Select<br>each PDO, one after the other.                                                                                         | Node         Endly         Node ID         OK         OK           Description         Adventy_16         Carcel         Node Double         Node Double                                                                                                    |
| A doubleclick on the Advantys<br>node displays the node<br>configuration dialog. Select<br>each PDO, one after the other.                                                                                         | Node         Lody         Node         Disk         Disk <thdisk< th="">         Disk         Disk         <thd< td=""></thd<></thdisk<>                                                                                                    |
| A doubleclick on the Advantys<br>node displays the node<br>configuration dialog. Select<br>each PDO, one after the other.                                                                                         | Node Compgrations         All         Node Display         Node Display                                                                                                    |
| A doubleclick on the Advantys<br>node displays the node<br>configuration dialog. Select<br>each PDO, one after the other.                                                                                         | Node Configuration     All       Node Lody     Node D (address)       Description     /d-serby_18       Carried     Carried       Prinname     E007/CDS       Prinname     E007/CDS       Prinname     E007/CDS       Prinname     E007/CDS       Prinname     E007/CDS       Prinname     E007/CDS       Prinname     E007/CDS       Prinname     E007/CDS       Prinname     E007/CDS       Prinname     E007/CDS       Prinname     E007/CDS       Prinname     E007/CDS       Prinname     E007/CDS       Device Profile     401       Device Profile     401       Device Profile     401       Device Profile     181       Number Communication Parameter     181       1001     Info00 Communication Parameter       1001     Info00 Communication Parameter       1001     Info00 Communication Parameter       1001     Info00 Communication Parameter       1001     Info00 Communication Parameter       1001     Info00 Communication Parameter       1001     Info00 Communication Parameter       1001     Info00 Communication Parameter       1001     Info00 Communication Parameter <td< td=""></td<>                                                                                                    |
| A doubleclick on the Advantys<br>node displays the node<br>configuration dialog. Select<br>each PDO, one after the other.                                                                                         | Node Configuration     Mode Digital configuration       Node Unity     Node Digital configuration       Description     Adventy, 18       Cancel     Cancel       Plantame     Emergency DDHO       Plantame     Emergency DDHO       Plantame     Emergency DDHO       Plantame     Emergency DDHO       Plantame     Emergency DDHO       Plantame     Emergency DDHO       Plantame     Emergency DDHO       Plantame     Description       Plantame     Description       Plantame     Description       Plantame     Description       Plantame     Description       Plantame     Description       Plantame     Description       Provide Portion     Addition       Provide Portion     Provide Parentee       1800     TrPD0 Communication Parentee       1801     TrPD0 Communication Parentee       1801     TrPD0 Communication Parentee       1801     TrPD0 Communication Parentee       1801     TrPD0 Communication Parentee       1801     TrPD0 Communication Parentee       1801     TrPD0 Communication Parentee       1801     TrPD0 Communication Parentee       1801     TrPD0 Communication Parentee       1801     TrPD0 Communication P                                                                                                    |
| A doubleclick on the Advantys<br>node displays the node<br>configuration dialog. Select<br>each PDO, one after the other.                                                                                         | Description     Adventy, 16     Dx       Description     Adventy, 16     Cancel       Fleriname     BOXY EDS     Cancel       Fleriname     BOXY EDS     Cancel       Fleriname     BOXY EDS     Cancel       Fleriname     BOXY EDS     Cancel       Fleriname     BOXY EDS     Cancel       Fleriname     BOXY EDS     Cancel       Fleriname     BOXY EDS     Description       Fleriname     BOXY EDS     Description       Fleriname     BOXY EDS     Description       Fleriname     BOXY EDS     Description       Fleriname     Box Edgent     Fleriname       Fleriname     Description     Receiver of the fleriname       Fleriname     Description     Description       Description     Description     Addition       Description     Edition     Edition       Ditto     Commonscience     Description       Ditto     Commonscience     Description       Ditto     Commonscience     PO       Ditto     Commonscience     Description       Ditto     Commonscience     Description       Ditto     Commonscience     Description       Ditto     Commonscience     Description       Ditto<                                                                                                    |
| A doubleclick on the Advantys<br>node displays the node<br>configuration dialog. Select<br>each PDO, one after the other.                                                                                         | Node Configurations     X       Node Unity     Node Digital and Digital Configuration     DK       Description     AdventyL, 18     Cancel       File name     E007/EDS     Configuration Entry       Problem tools in standard configuration     Emergency DDH-0     146       Direct Proble     Problem tools in standard configuration     Emergency DDH-0       Problem tools in standard configuration     Emergency DDH-0     146       Direct Proble     Direct type     Andog Dubuk, Analog Tuput, Digital Guiput, Digital Input       Problem tools in addition     Emergency DDH-0     187       Problem tools in accularce with Profile 301     Nockpase CDBH-0     Direct DDH-0       Problem tools in accularce with Profile 301     Nockpase CDBH-0     Direct DDH-0       Problem tools in accularce with Profile 301     Nockpase CDBH-0     Direct DDH-0       Direct Prote     Direct Domese State Director Presender     Prot mapping mathed       1800     InfDI Commission Parenteir     Prot mapping mathed       1801     InfDI Commission Parenteir     Prot mapping mathed       1801     InfDI Commission Parenteir     Prot mapping mathed       1801     InfDI Commission Parenteir     Prot mapping mathed       1801     InfDI Commission Parenteir     Prot mapping mathed       1801     InfDI Commission Parenteir                                                                                                    |
| A doubleclick on the Advantys<br>node displays the node<br>configuration dialog. Select<br>each PDO, one after the other.                                                                                         | Node Configuration     All       Node Lodget Configuration     Carcel       Description     Advenyu, 16.       Carcel     Rode Booklip       Prescription     Advenyu, 18.       Carcel     Rode Booklip       Prescription     Advenyu, 18.       Carcel     Rode Booklip       Prescription     Advenyu, 18.       Carcel     Rode Booklip       Prescription     Advenyu, 18.       Carcel     Rode Booklip       Prescription     Rode Booklip       Prescription     Rode Booklip                                                                                                    |
| A doubleclick on the Advantys<br>node displays the node<br>configuration dialog. Select<br>each PDO, one after the other.                                                                                         | Node Longgenotion     All       Node Longgenotion     All       Description     Advenyu_16       Carcel     Red Booking       Precision     Confect Medication       Description     Advenyu_16       Confect Medication     Confect Medication       Precision advantance of the advant configuration     Emergency DDE-0       Precision advantance of the advant configuration     Emergency DDE-0       Precision advantance of the advant configuration     Emergency DDE-0       Description     Description       Precision advantance of the advantance of the adv                                                                                                    |
| A doubleclick on the Advantys<br>node displays the node<br>configuration dialog. Select<br>each PDO, one after the other.                                                                                         | Node toutguetted       Image: Status       Image: Status       Image: Stat                                                                                                    |
| A doubleclick on the Advantys<br>node displays the node<br>configuration dialog. Select<br>each PDO, one after the other.                                                                                         | Node toutguestion     M       Node toutguestion     M       Description     Adventyr_16.       Carcel     Rode Booking       Presence BOOPCIDS     Carcel       Presence BOOPCIDS     Emergency DDE-0       Presence BOOPCIDS     Emergency DDE-0       Presence BOOPCIDS     Emergency DDE-0       Presence Book in acculatore with Polie 301     Nockpare (DBE-0       Descise Rotio     401     Descise gravity and gravity. Digital Upper.       Presences Data DEjocis (PD0) from EDS Bis     POD magning mathed       1030     TePD02 Communicator Parentier     POD magning mathed       1030     TePD02 Communicator Parentier     POD magning mathed       1030     TePD02 Communicator Parentier     POD magning mathed       1030     TePD02 Communicator Parentier     POD magning mathed       1030     TePD02 Communicator Parentier     POD magning mathed       1030     TePD02 Communicator Parentier     POD magning mathed       1030     TePD02 Communicator Parentier     POD magning mathed       1030     TePD02 Communicator Parentier     POD magning mathed       1030     TePD02 Communicator Parentier     POD magning mathed       1030     TePD02 Communicator Parentier     POD magning mathed       1030     TePD02 Communicator Parentier     POD magning mathed                                                                                                    |
| PDOs:<br>"RxPDO1 Comm"                                                                                                    | Node toutguediest       Mode to by       Node to by       Node t                                                                                                    |
| PDOs:<br>"RxPDO1 Comm"                                                                                                    | Node toduggeotoxi         Add to configured POor           Product configured to advance on the second of the second of the se                   |
| PDOs:<br>"RxPDO1 Comm"<br>"TxPDO1 Comm"                                                                                                    | Node toutgraduat         All           Node toutgraduation         All           Decipition         Advertyr_16           Carcel         Node Double double of the control of the control of the contro                                                                                                  |
| A doubleclick on the Advantys<br>node displays the node<br>configuration dialog. Select<br>each PDO, one after the other.<br>PDOs:<br>"RxPDO1 Comm"<br>"RxPDO2 Comm"<br>"TxPDO1 Comm"<br>have the setup as shown: | Node toutgraduat     All       Node toutgraduation     All       Decipition     Advertyr_16       Carcel     Node Double adduation for adduation for                                                                                 |
| A doubleclick on the Advantys<br>node displays the node<br>configuration dialog. Select<br>each PDO, one after the other.<br>PDOs:<br>"RxPDO1 Comm"<br>"RxPDO2 Comm"<br>"TxPDO1 Comm"<br>have the setup as shown: | Node toutguised       Image: Section grade and section grade and section grade a |
| A doubleclick on the Advantys<br>node displays the node<br>configuration dialog. Select<br>each PDO, one after the other.<br>PDOs:<br>"RxPDO1 Comm"<br>"TxPDO1 Comm"<br>have the setup as shown:                  | Node toutgradied       Image: Section gradient and the section of the section of the sectin of the secoling of the section of the secoling of the  |
| A doubleclick on the Advantys<br>node displays the node<br>configuration dialog. Select<br>each PDO, one after the other.<br>PDOs:<br>"RxPDO1 Comm"<br>"RxPDO2 Comm"<br>"TxPDO1 Comm"<br>have the setup as shown: | Node transpiration         X           Node tody         Node D (address)         18           Decipition         Adversyst, 18         Carcel           Provide motion in advalation         Carcel         Node B (address)         18           Provide motion in advalation         Carcel         Node B (address)         142           Provide motion in advalation         Carcel         Node part (DE-10)         142           Provide motion in advalation         Carcele         Node part (DE-10)         142           Provide motion in advalation         Carcele         Node part (DE-10)         142           Provide motion in advalation         Carcele         Node part (DE-10)         142           Provide motion in advalation         Carcele         Node part (DE-10)         Devalation (DE-10)           103         ProD0 Carenavistics Peanstein         193 / 100 / 100 /                                                                                                    |
| A doubleclick on the Advantys<br>node displays the node<br>configuration dialog. Select<br>each PDO, one after the other.<br>PDOs:<br>"RxPDO1 Comm"<br>"RxPDO2 Comm"<br>"TxPDO1 Comm"<br>have the setup as shown: | Note Configuration     All       Node Lodge Lodge     18       Decipies     Adversystem       Product Configuration     Configuration       Product Configuration     Configuration       Product Configuration     Product Configuration       Product Configuration     Product Configuration       Product Configuration     Product Configuration       Product Configuration     Product Configuration       Product Configuration     Product Configuration       Product Configuration     Product Configuration       Product Configuration     Product Configuration       Product Configu                                                                                                    |
| A doubleclick on the Advantys<br>node displays the node<br>configuration dialog. Select<br>each PDO, one after the other.<br>PDOs:<br>"RxPDO1 Comm"<br>"RxPDO1 Comm"<br>"TxPDO1 Comm"<br>have the setup as shown: | Node toutgradied       Image: State State         Node toutgradies       Node Digits         Percent       Addressing and State State         Provide toutgradies       State         Provide toutgradies       State                                                                                                    |

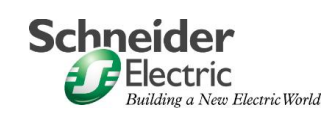

| And PDO                                                                                               | Node transmit PDO characteristics, master input process data 🛛 🖉 🔀                                                                                                    |
|----------------------------------------------------------------------------------------------------|----------------------------------------------------------------------------------------------------|
| And PDO<br>"TxPDO2 Com"<br>has the following setup:                                                   | Node: Construit PDU Characteristics, makter input process data     Image: Construction of the construction of the constr                          |
| The Parameter setup for                                                                               | remote request at every 10 node cycle interval (inhibit time)      vode Configuration                                                                                                    |
| Advantvs is now complete                                                                              | Node body Node ID (address)                                                                                                    |
| And the following dialog is                                                                           | Description Advantys_19 Configuration Error<br>Control Protocol                                                                                                    |
| diaplayed:                                                                                            | Noce Babrup                                                                                                    |
| displayed:                                                                                            | File nome BODY.EDS                                                                                                    |
| displayed:                                                                                            | File none 00007/2DS File none OPC/2DS File none OPC/2DS File none |
| displayed:<br>Now save the project as                                                                 | File name         B000/CDS           IF Activity node in solutal configuration         Envergency CDB ID         146           IF Activity node in solutal configuration         Envergency CDB ID         146           IF Activity node in solutation in accordance with Profile 201         Nodequard CDB-ID         1610           Device Profile         401         Device type:         Anning Output, Analog Input, Ogital Output, Ogital Input                                                                                                    |
| displayed:<br>Now save the project as xxx.co.                                                         | Tie nome 8000/2D5 Tie Advise node in actual configuration Tie Advise node in actual configuration Tie Autorise node in actual configuration Tie Autorise node in actual configuration Tie Autorise node in actual configuration Tie Autorise node in actual configuration Tie Autorise node Tie Autorise node Tie Autorise no |
| displayed:<br>Now save the project as xxx.co.                                                         | File hanne B000/205     File hanne B000/205     File hanne B000/205     File hanne C09H0 allocaniguation     File hanne C09H0 allocaniguation     File hanne C09H0 allocaniguation     File hanne B0H0 allocaniguation     File hanne B0H0 alloca     |
| displayed:<br>Now save the project as<br>xxx.co.                                                      | File hanne 0007/205     File hanne 0007/205     File hanne 0007/205     File hanne offen actual configuration     File hanne offen actual configuration     File hanne 0000     File     Descer Platfie     400 Descer Descer     |
| displayed:<br>Now save the project as<br>xxx.co.<br>Now you are ready to start on<br>the PLC program  | File hanne 0007/205     File hanne 0007/205     File hanne oder in sockad configuration     Automatic CDBHD albestion in accordance with Profile 201     Nadequard CDBHD     Configuration     Deversitype:     Analog Cutput, Analog Cutput, Analog Duput, Digital Duput, Digital Duput, Digi     |
| displayed:<br>Now save the project as<br>xxx.co.<br>Now you are ready to start on<br>the PLC program. | File hanne 0007/205     File hanne 0007/205     File hanne 0007/205     File hanne oder had table donlight after the table table of the table of table of table      |
| displayed:<br>Now save the project as<br>xxx.co.<br>Now you are ready to start on<br>the PLC program. | File hanne 0007/205     File hanne 0007/205     F     |
| displayed:<br>Now save the project as<br>xxx.co.<br>Now you are ready to start on<br>the PLC program. | File hanne 0007/205     File hanne 0007/205     F     |
| displayed:<br>Now save the project as<br>xxx.co.<br>Now you are ready to start on<br>the PLC program. | File home     000/205       IV     Addemate C084D albostion in accordance with Profile 201       IV     Addemate C084D albostion in accordance with Profile 201       IV     Addemate C084D albostion in accordance with Profile 201       IV     Addemate C084D albostion in accordance with Profile 201       IV     Addemate C084D albostion in accordance with Profile 201       IV     Addemate C084D albostion in accordance with Profile 201       IV     Addemate C084D albostion in accordance with Profile 201       IV     Addemate C084D albostion in accordance with Profile 201       IV     Addemate C084D albostion in accordance with Profile 201       IV     Addemate C084D albostion Parenter       IV     IV       IV     IV       IV                                                                                                    |
| displayed:<br>Now save the project as<br>xxx.co.<br>Now you are ready to start on<br>the PLC program. | File nome     0007/205       IV     Advance doi hot actioning action       IV     Advance doi hot actioning action       IV     Advance doi hot actioning accordance with Profile 201       Nodeguard CC0-10     1610       Device Platin     401       Device Platin     401       Device Platin     Antende       Platine Platine Discourd in accordance with Profile 201     Nodeguard CC0-10       Device Platin     401       Device Platine     Antende       Disticit     Platine Discourd in accordance with Profile 201       Platine Disticit     Platine Disticit       Disticit     Platine Disticit       Disticit     Platine Disticit       Disticit     Platine Disticit       Disticit     Platine Disticit       Disticit     Platine Disticit       Disticit     Platine Disticit       Disticit     Platine Disticit       Disticit     Platine Disticit       Disticit     Platine Disticit       Disticit     Disticit       Disticit     Disticit       Disticit     Disticit       Disticit     Disticit       Disticit     Disticit       Disticit     Disticit       Disticit     Disticit       Disticit     Disticit    <                                                                                                    |

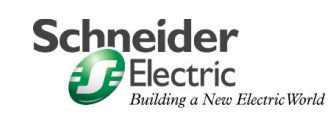

## Introduction The PLC section describes the steps necessary to create the PLC logic. For this we use the PL7 software.

| Start PL7 and create a new project. Make sure you select the correct PLC. | New       Open       Exit     Ctrl+Q                                                                                                    |
|---------------------------------------------------------------------------|----------------------------------------------------------------------------------------------------|
|                                                                           | New         Processors:         Memory cards:           TSX Premium         TSX 3721 V6.0<br>TSX 3705 V5.0<br>TSX 3700 V5.0<br>TSX 3700 V5.0<br>TSX 3700 V5.0<br>TSX 3700 V5.0<br>TSX 3700 V4.0         OK           Grafcet         Grafcet           C         Yes           Warning!         Yes only a two only and two only and two onl                                                                                                    |
| Increase the number of words                                              | No     You cannot change this selection     once you have created the application!                                                                                                    |
| in the configurator.                                                      | Configuration     Configuration     Configu                                                                                                    |
| Configure the I/O modules                                                 | Application Browser                                                                                                    |
| Doubleclick to choose the modules required.                               | LeviandS<br>Configuration<br>Configuration<br>Configurati |

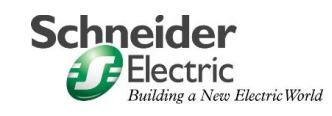

| In "Hardware Configuration"<br>click on the PCMCIA-Slot<br>"COMM". The configuration<br>dialog for the communication<br>appears. Select "Channel 1".                                                                                                   | Image: Stave       Image: Stave         Stave       Image: Stave         Stave       Image: Stave         Stave       Image: Stave         Stave       Image: Stave         Current Loop (PBP)       Image: Stave         Image: Stave       Image: Stave         Stave       Image: Stave         Image: Stave       Image: Stave         Image: Stave                                                                                                    |
|----------------------------------------------------------------------------------------------------|----------------------------------------------------------------------------------------------------|
| As Type select the CANopen-<br>card TSX CPP 100-110.                                                                                                    | Channel 1  Channel 1 |
| In the same dialog you can<br>setup the bus start up<br>behaviour, I/O behaviour and<br>the task in which the bus runs<br>– select MAST.<br>Using the Button "Select<br>Database" select the<br>configuration file you created<br>with SYCON (xxx.co). | Image: Synthesistic speed         Synthesistic speed         Syntest speed <td< td=""></td<>                                                                                                    |

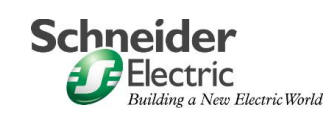

| CANopen requires<br>11 Input Words and<br>9 Output Words.                                                                                                    | Isx 3722 [POSITION 00.01]       Configuration       Designation: PROCESSOR 3722                                                                                                    |
|----------------------------------------------------------------------------------------------------|----------------------------------------------------------------------------------------------------|
| Reserve 50 input and 50<br>output words.<br>The inputs start at %MW600<br>The outputs start at %MW700<br>(These can be setup at<br>another memory location).<br>Clicking on "Bus<br>configuration" opens a dialog<br>with the bus details. | CHAINEL I:<br>CHAINEL I:<br>CHAINEL I:<br>CANopen<br>CANopen<br>CAnopen<br>CAnopen<br>CAnopen<br>CAnopen<br>Configuration (bus alone)<br>Configuration (bus alone)<br>Configuratio |
| Here the details for the first<br>Lexium05.<br>The addresses and symbol<br>names are shown on the right.                                                                                                    | CANopen bus configuration CANopen bus configuration CANopen daves  Adr. Equipment Name Act. Life T. Othorsen dave  Parameter Symbol CPD CANopen 1 300 Other control CPD CANopen 1 300 CPD CANopen 1 300 CPD CANope                                                                                                    |
| Here the details for the second                                                                                                    | Total     Total     Mo. of totAV inputs     No. of totAV inputs     Total     COP-D.     [EMCY- 200, TrPD0- 976, Pir     Cose     [EMCY- 200, TrPD0- 976, Pir     [EMCY- 200, TrPD0- 976, Pir     [EMCY- 200, TrPD0- 976,                                                                                                    |
| Lexium05.                                                                                                    | Ads.       Equipment Name       Act.       Life T.         005       Bundle       1       000         0080       CPD CANopen       1       000         0081       CPD CANopen       1       000         0081       CPD CANopen       1       000         0081       CPD CANopen       1       000         0081       CPD CANopen       1       000         0081       CPD CANopen       1       000         0081       CPD CANopen       1       000         0081       CPD CANopen       1       000         0081       CPD CANopen       1       000         CANAVES       Inve2_set_speed_w       Image: speed_w         CANAV705       Dive2_control       Image: speed_w         Station       CANAV705       Dive2_control         Station       Image: speed_w       Image: speed_w         CANopen slave datais       Equip hame:       CPD CANopen         Verdor name:       BERGER LAHR GmbH       Decemption:         Lesiont05_80       Cose       Close                                                                                                    |
| Here the details for the<br>Advantys.<br>The data transfer with the<br>Advantys is not handled in this<br>application.<br>As example, in the section<br>"Auto_island" an on/off pulse<br>is written to the output relay.                   | CARopen laws configuration       2         Ark,       Equipment Name       Act.       Life T.         0010       Bunde       1       000         00010       CPD CANopen       1       000         00011       CPD CANopen       1       000         00011       CPD CANopen       1       000         00011       CPD CANopen       1       000         0011       CPD CANopen       1       000         0011       CPD CANopen       1       000         0011       CPD CANopen       1       000         0011       CPD CANopen       1       000         0011       CPD CANopen       1       000         0011       CPD CANopen       1       000         0011       CPD CANopen       1       000         0011       CPD CANopen       1       000         0011       CPD CANopen       1       000         0011       CPD CANopen       1       000         0011       CANopen slave detais       Equip.name :       Bande         Vendor name :       Tekmesangue       Desotektion :       Advents_18         0011       Cose       Clo                                                                                                    |

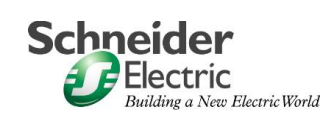

| For easier handling the I/Os are copied to a working                                                                                                    | ST: MAST - Map_input                                                                                             |
|----------------------------------------------------------------------------------------------------|----------------------------------------------------------------------------------------------------|
| register.                                                                                                    | %MW0 :=%MW600;<br>%MD3 :=%MD601;                                                                                 |
| Note: this is not mandatory.                                                                                                    | <pre>%MW10 :=%MW603;<br/>%MD13 :=%MD604;</pre>                                                                   |
|                                                                                                    | <pre>%MW20 :=%MW606;<br/>%MW21 :=%MW607;<br/>%MW22 :=%MW608;<br/>%MW23 :=%MW609;<br/>%MW24 :=%MW610;</pre>       |
|                                                                                                    |                                                                                                    |
|                                                                                                    | ST: MAST - Map_output                                                                                            |
|                                                                                                    | <pre>/* maping working register to output register *) //// * MW700 := *//// ******************************</pre> |
|                                                                                                    | %MW703 :=%MW115;<br>%MD704 :=%MD120;                                                                             |
|                                                                                                    | %MW706 :=%MW130;<br>%MW707 :=%MW131;<br>%MW708 :=%MW132;                                                         |
|                                                                                                    |                                                                                                    |
| The sections "Bus_startup"                                                                                                    | %S1 OPERATE                                                                                                    |
| behavour on start up of the                                                                                                    | %MD120r-0                                                                                                    |
| PLC.                                                                                                    | %51                                                                                                    |
| The section "Init" sets the                                                                                                    | %S1OPERATE                                                                                                    |
| nominal values for the rpm to                                                                                                    |                                                                                                    |
| 0 and 600.                                                                                                    | %S1 OPERATE                                                                                                    |
|                                                                                                    | %MD205=800                                                                                                    |
| The interaction between the operating modes and changing of mode are defined in the state machine of the <u>Lexium05</u> (equivalent to CANopen DSP402). | Überwachungs-<br>und Systemfunktionen                                                                            |
| The operating modes are<br>changed using the<br>controlword, the actual<br>status is shown in the<br>statusword.                                         | controlword Zustandsmaschine statusword                                                                          |

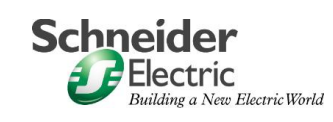

| For the Lexium05 the<br>operating modes are shown in<br>rectangles numbered 1 to 9,<br>changes of mode in circles<br>numbered 0 to 16. |                                              | Einschalte     | n<br>1<br>2<br>1<br>1<br>1<br>2<br>1<br>1<br>2<br>1<br>1<br>2<br>1<br>1<br>1<br>2<br>1<br>1<br>1<br>2<br>1<br>1<br>1<br>1<br>2<br>1<br>1<br>1<br>1<br>1<br>1<br>1<br>1<br>1<br>1<br>1<br>1<br>1 | (1)<br>(1)<br>(1)<br>(1)<br>(1)<br>(1)<br>(1)<br>(1)<br>(1)<br>(1) | (B)<br>(12)<br>(12)<br>(12)<br>(12)<br>(13)<br>(14)<br>(14)<br>(14)<br>(14)<br>(14)<br>(14)<br>(14)<br>(14 | Endst                                                     | ung                                      |
|----------------------------------------------------------------------------------------------------|----------------------------------------------|----------------|----------------------------------------------------------------------------------------------------|--------------------------------------------------------------------|----------------------------------------------------------------------------------------------------|-----------------------------------------------------------|------------------------------------------|
| Description of the operating                                                                                                    | Zustand E                                    | Betriebszust   | and                                                                                                    | Aktior                                                             | n der Zustand                                                                                              | maschir                                                   | le                                       |
| modi.                                                                                                    | 1 5                                          | Start          |                                                                                                    | 24V w                                                              | ird eingeschal                                                                                             | tet                                                       | · · · · ·                                |
|                                                                                                    | 2 1                                          | Not ready to s | witch on                                                                                                    | Geräte<br>Endstu                                                   | elektronik wir<br>ufe ist nicht ein                                                                        | d initialisi<br>Ischaltbe                                 | ert<br>reit                              |
|                                                                                                    | 3 5                                          | Switch on disa | abled                                                                                                    | Einsch                                                             | alten der End                                                                                              | stufe ist g                                               | jesperrt                                 |
|                                                                                                    | 4 F                                          | Ready to swite | ch on                                                                                                    | Endstu                                                             | ufe ist einscha                                                                                            | ltbereit                                                  |                                          |
|                                                                                                    | 5 5                                          | Switched on    |                                                                                                    | Endstu<br>phase<br>geprüf<br>Brems<br>4 -> 5)<br>gang 6<br>Keine   | ufe wird einges<br>n, Erdung, Zer<br>t.<br>e wird geöffne<br>bzw. geschlo<br>b -> 5).<br>Betriebsart ak    | schaltet, l<br>ro clamp<br>it (nach Ü<br>ssen (nac<br>tiv | Motor-<br>werden<br>Ibergang<br>sh Über- |
|                                                                                                    | 6 (                                          | Operation ena  | ble                                                                                                    | Gerät<br>Betriet                                                   | arbeitet in der<br>bsart                                                                                   | eingeste                                                  | llten                                    |
|                                                                                                    | 7 (                                          | Quick Stop ac  | tive                                                                                                    | Quick-                                                             | Stop wird aus                                                                                              | geführt                                                   |                                          |
|                                                                                                    | 8 F                                          | ault Reaction  | activ                                                                                                    | Fehler                                                             | erkannt, Fehl<br>möglich - aktiv                                                                           | erreaktion<br>iert                                        | n wird -                                 |
|                                                                                                    |                                              |                |                                                                                                    | - and the later                                                    |                                                                                                    |                                                           |                                          |
| Conditions of standard<br>operating modes are indicated<br>with Bits 0 to 3, 5 and 6 in the<br>statusword.                             | statusword (6041)                            | Zustandamaac   | hine<br>1<br>6, Bi                                                                                                    | slatusword, 6041<br>XXXXXXX<br>158<br>158<br>158<br>Bit 3          | h<br>(x x ) ( ) ( ) ( ) ( ) ( ) ( ) ( ) ( ) (                                                              | Bit 1,                                                    | Bit 0,                                   |
|                                                                                                    | Zustand                                      | Sw<br>dis      | itch on Qu<br>able St                                                                                                    | uick Faul<br>op                                                    | t Operation<br>enable                                                                                      | Switch on                                                 | Ready to<br>switch on                    |
| The Statusword is read via the                                                                                                    | 2: Not ready to swit<br>3: Switch on disable | lich on 0      | x                                                                                                    | 0                                                                  | 0                                                                                                    | 0                                                         | 0                                        |
| CANopen Bus and evaluated                                                                                                    | 4: Ready to switch                           | on 0           | 1                                                                                                    | 0                                                                  | 0                                                                                                    | 0                                                         | 1                                        |
| in the PLC section                                                                                                    | 6: Operation enable                          | 0<br>0         | 1                                                                                                    | 0                                                                  | 1                                                                                                    | 1                                                         | 1                                        |
| "Operation_mode".                                                                                                    | 7: Quick Stop activ<br>9: Fault              | 0              | 0<br>X                                                                                                    | 0                                                                  | 1                                                                                                    | 1                                                         | 1                                        |
| The operating mode is written<br>in %MW200 (%MW201for the<br>second Lexium05).                                                         |                                              |                |                                                                                                    |                                                                    |                                                                                                    |                                                           |                                          |

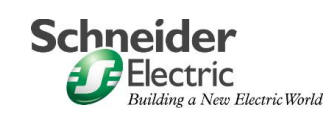

| %MM0:X0 %MM0:X1 %MM0:X2 %MM0:X3   | %MWD:X6                                                                                  |                                                     | OPERATE                                                                                                    |
|-----------------------------------|------------------------------------------------------------------------------------------|-----------------------------------------------------|----------------------------------------------------------------------------------------------------|
|                                   | //                                                                                       | •                                                   | 6MW200 =2                                                                                                    |
| 56MM00X0 %MM00X1 %MM00X2 %MM00X3  | %MW0:XG                                                                                  |                                                     | -OPERATE                                                                                                    |
|                                   |                                                                                          |                                                     | EMW200:=3                                                                                                    |
| %MW0X0 %MW0X1 %MW0X2 %MW0X3 %     | MW0:X5 %MW0:X6                                                                           |                                                     | -OPERATE                                                                                                    |
|                                   | /                                                                                        |                                                     | 6 MW200:=4                                                                                                    |
| %MM0:X0 %MM0:X1 %MM0:X2 %MM0:X3 % | MW0 X5 %MW0 X6                                                                           | -                                                   | -OPERATE                                                                                                    |
|                                   |                                                                                          |                                                     | &M#200:=5                                                                                                    |
| %MM0:X0 %MM0:X1 %MM0:X2 %MM0:X3 % | MW0:X5 %MW0:X6                                                                           |                                                     | -OPERATE-                                                                                                    |
|                                   |                                                                                          |                                                     | 6MW200 =6                                                                                                    |
| %MW0.X0 %MW0.X1 %MW0.X2 %MW0.X3 % | MW0 X5 %MW0 X6                                                                           |                                                     | -OPERATE                                                                                                    |
|                                   |                                                                                          |                                                     | 6MW200:=7                                                                                                    |
| %M/VOX0 %M/VOX1 %M/VOX2 %M/VOX3   | %MW0:X6                                                                                  |                                                     | -OPERATE                                                                                                    |
|                                   |                                                                                          |                                                     | 6MW200 =9                                                                                                    |
|                                   |                                                                                          |                                                     |                                                                                                    |
| Change of operating mode is       | Uber- Zustand Kommando                                                                   | Bealttion                                           | Bedingung                                                                                                    |
| caused by either reacting to a    | gang von->nach<br>2 3 > 4 Shukdown                                                       | keine Resktion                                      | Motor und Encoder sind angeschlopsen,                                                                                  |
| direct command or control         |                                                                                          |                                                     | Zwischenkreisspannung aktiv, erste Inbe-<br>triebnahme erfolgt, Signal                                                 |
| signal A command is passed        | 3 4 ⇒ <b>5</b> Switch On                                                                 | Endotute cinachalton                                | ENADED Signal for TRUE (VC Bolriob)                                                                                    |
| using the controlword             | 4 5 > 6 Enable Operation                                                                 | Vorgegebenen Fahrauftrag                            | zeradus Signal fot TRUE (VC Botriob)                                                                                   |
| using the concrotword.            |                                                                                          | austuhren                                           | bzw. Fetcibus kellert operation enable<br>Kommando                                                                     |
| The mode changes 0, 1 and         | 5 8-55 Disable Operation                                                                 | n Fahraulbagrabbrechen                              | bzw. Felchus lietert switch off Kommando                                                                               |
| 14 are automated and cannot       | 6 5-54 Shukuwi                                                                           | Endstule ausschalten                                | bzw. Feldbuc lietert switch off Kommando                                                                               |
| he influenced with a              | 7 4 -> 3 Disable Voltage                                                                 | Reine Reaktion                                      | Zwischenkreisspannung ist richt aktiv,<br>Signal 33/98_b163/07 for FALSE poor<br>schwerwiegender Fehler (Klasse 2 / 4) |
| command                           | 8 6 > 4 Shulldown                                                                        | Endstute sofort ausschalten, kein<br>Quick Stop     |                                                                                                    |
| command.                          | 9 6 % 3 Disable Voltage                                                                  | Endstute sofort ausschalten, kein<br>Quick Stop     |                                                                                                    |
| Mode changes using                | 10 5 > 3 Disable Voltage                                                                 | Endstute sofort ausschalten, kein<br>Quick Stop     |                                                                                                    |
| command are listed in the         | 11 6 -> 7 Quick Stop                                                                     | "Quick Stop"-Hall austühren                         | Nur bei Fehlerklasse 1                                                                                                 |
| table here:                       | 12 7-> 3 Disable voltage                                                                 | wenn Ouick Slop noch aktiv                          |                                                                                                    |
|                                   | 15 9 > 3 Fault Hosot                                                                     | "Fault" zu verlassen                                | Flanke des Eingangssignals<br>FAUL7_LESET (I'O-Betrieb) oder Feid-                                                     |
|                                   | 16 7 > 6 Enable Operation                                                                | Aus dem Zustand "Quick Stop"                        | bus liefelt Kommando fauit_reset<br>Anoteigondo Flanko des Eingangseignals                                             |
|                                   |                                                                                          | eingestellten Fahrauftrag weiter-<br>führon         | bus liofert Kommando fault_reset                                                                                       |
|                                   |                                                                                          |                                                     |                                                                                                    |
| The operating modi are set in     | controlwor                                                                               | 4)                                                  | -                                                                                                    |
| the controlword                   | XXXXX                                                                                    |                                                     | Zustandsmaschine                                                                                                    |
| Bits 0 to 3 and Bit 7 are used    | 158                                                                                      | <sup>1</sup> 7 3 0 <sup>1</sup>                     |                                                                                                    |
| for a change of modus.            |                                                                                          |                                                     |                                                                                                    |
| -                                 | controlword<br>Kommando Übergänge Zu                                                     | Bit 7, Bi<br>Reset Er<br>standswechsel auf Fault or | it3, Bit2, Bit1, Bit0,<br>nable Quick Disable Switch<br>seration Stop Voltage On                                       |
| The bit value "X" indicates this  | Shutdown 2, 6, 8 4:                                                                      | Ready to switch on X X                              | 1 1 0                                                                                                    |
| field has no influence for the    | Switch on         3         5:           Disable Voltage         7, 9, 10, 12         3: | Switched on X X<br>Switch on disabled X X           | 1 1 1<br>x 0 x                                                                                                    |
| given mode change.                | Quick-Stop 7, 10 3;<br>11 7;                                                             | Switch on disabled X X<br>Quick Stop activ          | 0 1 X                                                                                                    |
|                                   | Disable operation 5 5:<br>Enable operation 4.16 6:                                       | Switched on X 0 Operation enable X 1                | 1 1 1                                                                                                    |
|                                   | Fault reset 15 3:                                                                        | Switch on disabled 0->1 X                           | x x x                                                                                                    |
|                                   |                                                                                          |                                                     |                                                                                                    |
| After switching on, the           | Anzeige Betriebszustar                                                                   | nd                                                  |                                                                                                    |
| Lexium05 should automatically     | Im E Initialisierung de                                                                  | er Geräteelektronik (INIT                           | ialize)                                                                                                    |
| be in mode 4 (rdy)                | and Endstufe ist nic                                                                     | ht einschaltbereit (Not R                           | eaDY to switch on)                                                                                                    |
| i.e. "Ready to switch on"         | a 5 Einschalten der                                                                      | Endstule ist gesperrt (se                           | witch on DISabled)                                                                                                    |
| -                                 | rdY Endstule ist ein                                                                     | schaltbereit, Motor stehl                           | still (ReaDY to switch on)                                                                                             |
|                                   | Son Endstufe ist ein                                                                     | geschaltet (Switch ON)                              | 2                                                                                                    |
| This is indicated on the status   | run Gerät arbeitet in                                                                    | n der eingestellten Betrie                          | bsarl (RUN)                                                                                                    |
| display of the Lexium05.          | SEeP Quick-Stop wire                                                                     | l ausgeführt (STOP)                                 | (1) (1) (1) (1) (1) (1) (1) (1) (1) (1)                                                                                |
| -                                 | FLE Fehler erkannt                                                                       | und Fehlerreaktion aktivi                           | ert (FauLT)                                                                                                    |
|                                   | 8888 Anzeige der Fel<br>blinkend                                                         | hlernummer abwechslen                               | d mit FLE oder SEOP                                                                                                    |
|                                   |                                                                                          |                                                     |                                                                                                    |
|                                   |                                                                                          |                                                     |                                                                                                    |

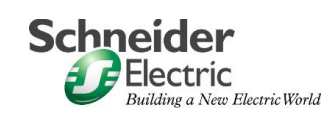

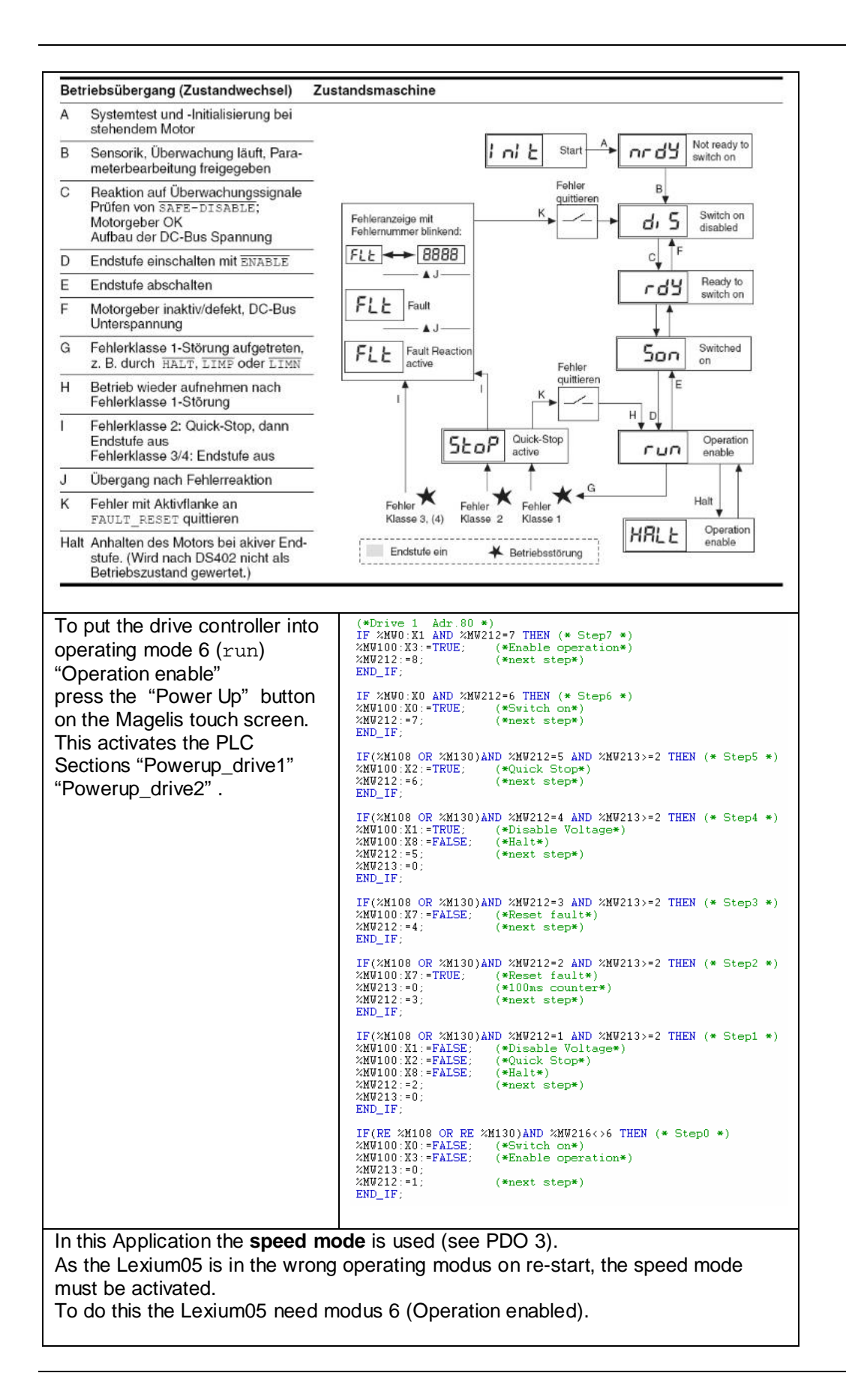

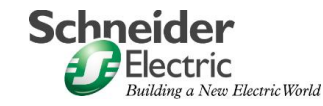

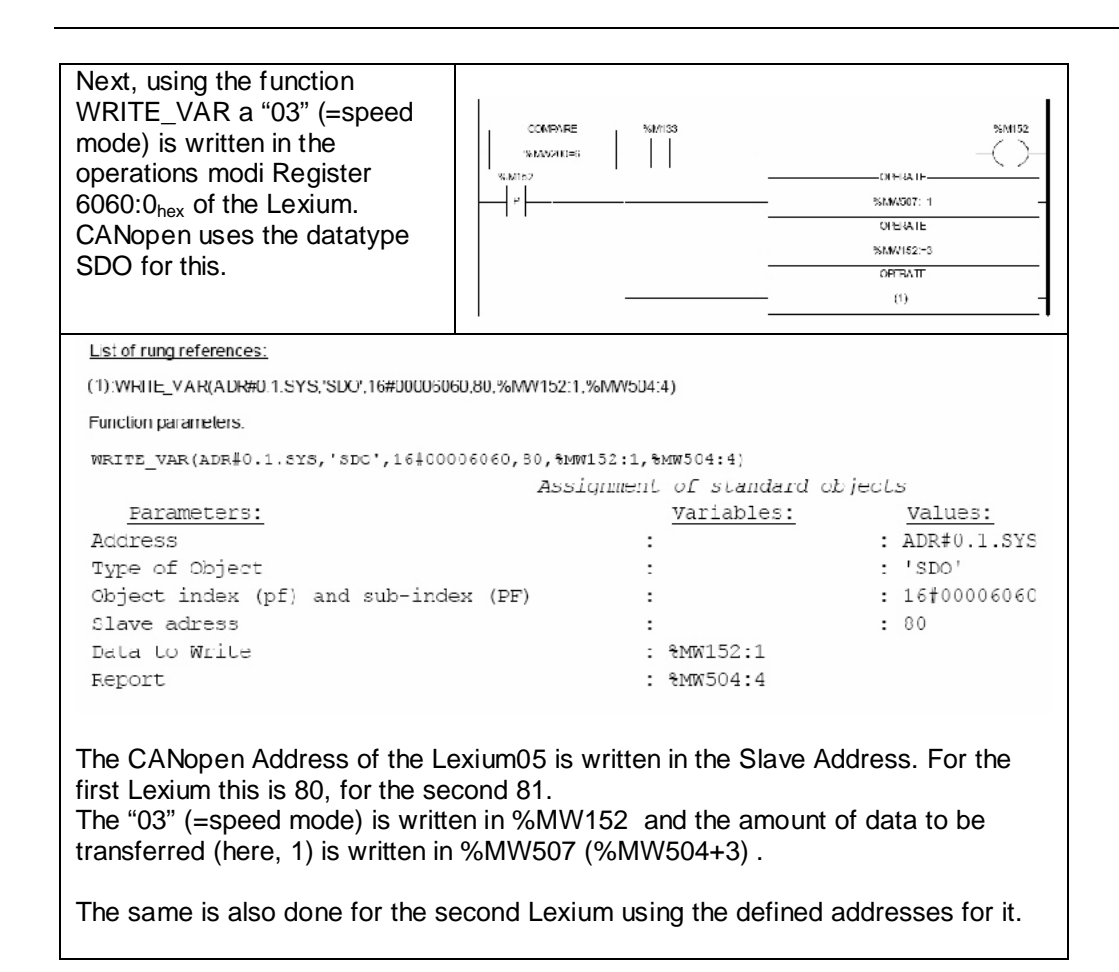

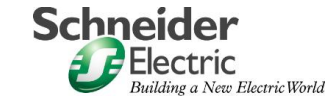

| The error registers 603F:0 <sub>hex</sub><br>in the Lexiums are cyclically<br>read using the function<br>Funktion READ_VAR. | %M6<br>P<br>P                                                                                                    |                                                                            | F                         |
|----------------------------------------------------------------------------------------------------|----------------------------------------------------------------------------------------------------|----------------------------------------------------------------------------|---------------------------|
| List of rung references:                                                                                                    |                                                                                                    |                                                                            |                           |
| (1):READ_VAR(ADR#0.1.SYS,'SDC',16#000060;                                                                                   | 3F,80,%MW154:2,%MW508:4)                                                                                                    |                                                                            |                           |
| (2):READ_VAR(ADR#0.1.SYS,'SDC',16#000060;                                                                                   | 3F,81,%MW155:2,%MW512:4)                                                                                                    |                                                                            |                           |
| Function parameters:                                                                                                    |                                                                                                    |                                                                            |                           |
| READ_VAR(ADR#0.1.SYS,'SDO',16#0000                                                                                          | 0603F,80,%MW154:2,%MW5                                                                                                    | 08:4)                                                                      |                           |
| Daramatana.                                                                                                    | Read st                                                                                                    | andard objects                                                             | Walnest                   |
| Address                                                                                                    |                                                                                                    | dilapies:                                                                  | ADR#0.1.SYS               |
| Type of Object                                                                                                    |                                                                                                    |                                                                            | : 'SDO'                   |
| Object index (pf) and sub-inde                                                                                              | ex (PF) :                                                                                                    |                                                                            | : 16†0000603F             |
| Slave adress                                                                                                    | :                                                                                                    |                                                                            | : 80                      |
| Reception Zone<br>Report                                                                                                    | : ð<br>• •                                                                                                    | MW154:2<br>MW508:4                                                         |                           |
| 10port                                                                                                    |                                                                                                    |                                                                            |                           |
| READ VAR(ADR#0.1.SYS,'SDC',16#0000                                                                                          | 603F,81,%MW155:2,%MW5                                                                                                    | 12:4)                                                                      |                           |
|                                                                                                    | Read sta                                                                                                    | andard objects                                                             |                           |
| Parameters:                                                                                                    | <u>v</u>                                                                                                    | ariables:                                                                  | Values:                   |
| Address<br>Type of Object                                                                                                   | :                                                                                                    |                                                                            | : ADR#0.1.SYS             |
| Object index (pf) and sub-inde                                                                                              | ex (Pr) :                                                                                                    |                                                                            | : 16#0000603F             |
| Slave adress                                                                                                    | :                                                                                                    |                                                                            | : 81                      |
| Reception Zone                                                                                                    | 18 :                                                                                                    | MW155:2                                                                    |                           |
| Report                                                                                                    | : 61                                                                                                    | AW512:4                                                                    |                           |
|                                                                                                    | IF RE %M116 OR FE %M116 THEN                                                                                                    |                                                                            |                           |
| If the mode AUTO is selected on the Magelis touch                                                                           | %H0210:=0;<br>%MD105:=0;<br>END_IF;                                                                                                    |                                                                            |                           |
| screen the PLC starts a                                                                                                    | (* 100%s counter *)<br>IF RE %MS AND %M106 THEN<br>%MW210:*%MW210+1:                                                                                                    |                                                                            |                           |
| speed ramp, passing the                                                                                                    | END_IF;<br>(* velocity resp *)                                                                                                    |                                                                            |                           |
| nominal value to the Lexium.                                                                                                | IF %H116 AND RE %H5 THEN<br>IF %HW210<=600 THEN<br>%MD105:=%MD105+1:(* Acceleration                                                                                                    | in up to 600rps in 1 sis *)                                                |                           |
| The motor turns.                                                                                                    | ELSIF %NW210>=700 AND %NW210<1<br>%MD105:=%MD105-1:(* 10s at 600)<br>ELSIF %NW210>=2000 AND %NW210<                                                                                                    | 700 THEN<br>TPA: then negativ acceleration<br>2600 THEN (* braking until d | on to -600rpa in 2 ain *) |
|                                                                                                    | <pre>%MD105:=%MD105+1:<br/>ELSIF %HW210&gt;2700 THEN<br/>%MW210:=0:(# 100 ctop #)</pre>                                                                                                    | and the to beauty sector a                                                 | and some of               |
|                                                                                                    | END_IF;<br>END_IF;                                                                                                    |                                                                            |                           |
|                                                                                                    |                                                                                                    |                                                                            |                           |
| Alternatively you can start the                                                                                             | Powe                                                                                                    |                                                                            | 10                        |
| drive in manual mode.                                                                                                    |                                                                                                    | State machine                                                              | 6                         |
| Magelis are passed directly on                                                                                              | and the second second s | F                                                                          | Ready to                  |
| to the Lexium.                                                                                                    | Halt 😽                                                                                                    | able s<br>erati                                                            | witch on                  |
|                                                                                                    |                                                                                                    | 0                                                                          | Peration                  |
|                                                                                                    | Disable R<br>Voltage f                                                                                                    | eset<br>ault                                                               | enabled                   |
|                                                                                                    |                                                                                                    |                                                                            | Voltage                   |
|                                                                                                    | Quick<br>Stop                                                                                                    | c<br>A                                                                     | isabled                   |
|                                                                                                    | P                                                                                                    | ower                                                                       | witch on                  |
|                                                                                                    | Switch u                                                                                                    | P 80                                                                       | lisabled                  |
|                                                                                                    |                                                                                                    |                                                                            | Marning                   |
|                                                                                                    | Drive<br>Control up                                                                                                    | Power Dr<br>up 81                                                          | rive Drive<br>80 81       |
|                                                                                                    |                                                                                                    |                                                                            |                           |

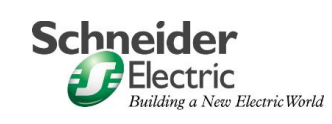

**Einführung** This section describes the steps needed to create the Magelis images. For this we use Vijeo Designer.

The Setup of the HMI is done as follows:

- Create a new project
- Give the project a name
- Specify the hardware
- Select new driver
- New screen
- Setup download
- Configure the Modbus connection
- Configure driver / Configure device
- Create new variables
- Create new screen
- Example of a numerical display
- Characteristics dialog
- Animation setup
- · Check projekt
- Download Projekt

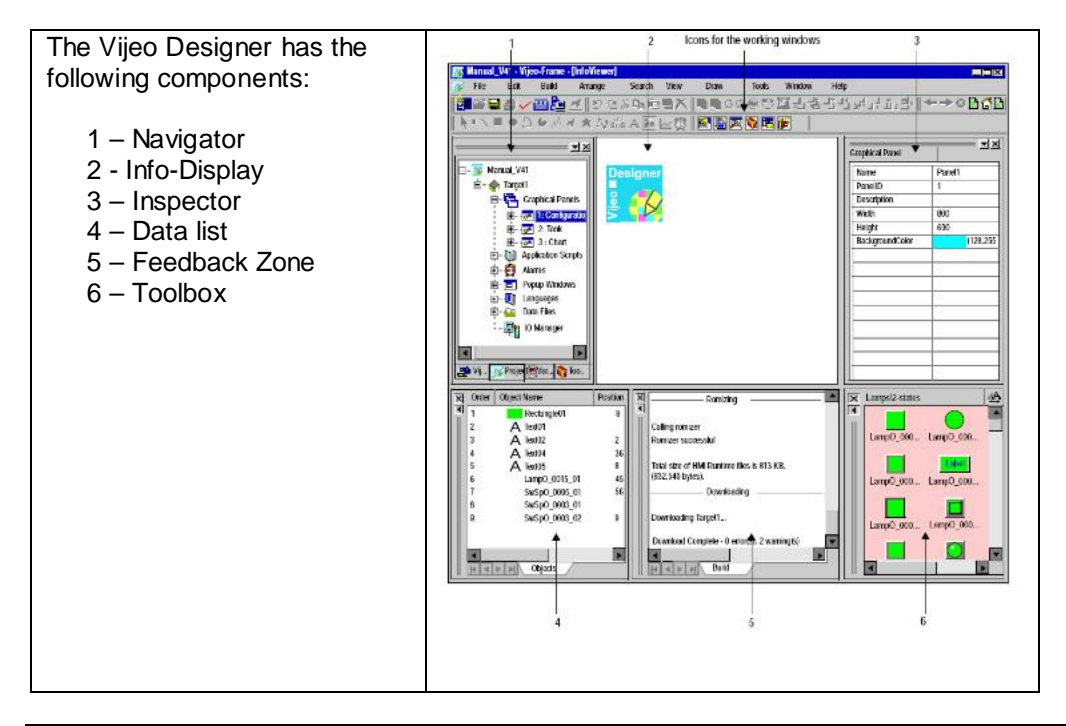

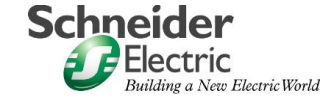

| After Starting Vijeo Designer, select                                                                        | Vijeo-Designer 🛛 🗐 🗙 Welcome to Vijeo-Designer                                                                                                    |
|----------------------------------------------------------------------------------------------------|----------------------------------------------------------------------------------------------------|
| Create New Project                                                                                           | What would you like to do?<br>Create new Project<br>Deen last Project - Servo_HMI<br>Deen existing Project<br>Don't show this dialog box again                                                                                                    |
|                                                                                                    | <zariick weiter=""> Finish Cancel</zariick>                                                                                                    |
| Input a Project Name                                                                                         | Create New Project 😂 🗴                                                                                                    |
| e.g. Servo_HMI                                                                                               | Enter Project Name to Create Project Name Servo_HMI  Description or Comment                                                                                                    |
|                                                                                                    | <zurück weiter=""> Finish Cancel</zurück>                                                                                                    |
| Select the target device<br>Targetname: "Platform1"<br>Targettype: "XBT –G Series<br>XBTG Model: "XBT-G2330" | Create New Project         Enter Project Name to Create         Project Name         Target 1/1         New Project/Target         Target Name         Target Type         XBTG Series         XBTG Strict         XBTG Strict         XBTG Series         XBTG Strict         XBTG Series         XBTG Strict         XBTG Strict         XBTG Series         XBTG Strict         XBTG Strict         XBTG S |

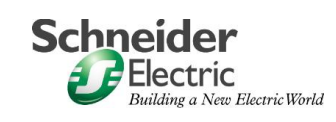

| Input the ethernet addresses   | Create New Project 🔤 🗴                                                                                    |
|--------------------------------|----------------------------------------------------------------------------------------------------|
| for the target device.         | Enter Project Name to Create                                                                              |
|                                | Project Name Servo_HMI                                                                                    |
|                                |                                                                                                    |
|                                | Target Setup                                                                                              |
|                                | Assign the following IP Address                                                                           |
|                                | IP Address 10 . 0 . 1 . 13                                                                                |
|                                | Subnet Mask 255 . 255 . 0                                                                                 |
|                                |                                                                                                    |
|                                |                                                                                                    |
|                                |                                                                                                    |
|                                |                                                                                                    |
|                                |                                                                                                    |
|                                |                                                                                                    |
|                                | <zurück weiter=""> Finish Cancel</zurück>                                                                 |
| Use Add to select a new        | Create New Project                                                                                        |
| driver                         | Enter Project Name to Create                                                                              |
|                                | Project Name Servo_HMI                                                                                    |
|                                | Target: 1/1                                                                                               |
|                                | Equipment List                                                                                            |
|                                | Adds drivers and equipment. Define settings in the Navigator<br>window's Driver and Equipment properties. |
|                                |                                                                                                    |
|                                |                                                                                                    |
|                                |                                                                                                    |
|                                |                                                                                                    |
|                                |                                                                                                    |
|                                | Add Delete                                                                                                |
|                                |                                                                                                    |
|                                | <zurück cancel<="" finish="" th=""></zurück>                                                              |
| Manufacturer:                  | New Driver                                                                                                |
| "Schneider Electric Industries | Manufacturer                                                                                              |
| SAS"                           | Schneider Electric Industries SAS                                                                         |
|                                |                                                                                                    |
| Driver: "Uni-Telway"           | Driver: Equipment                                                                                         |
|                                | Modbus (RTU) Uni-Telway Equipment                                                                         |
| Equipment: " Uni-Telway        | Modbus TCP/P                                                                                              |
| Equipment"                     | Uni-reiway                                                                                                |
|                                |                                                                                                    |
|                                |                                                                                                    |
|                                |                                                                                                    |
|                                |                                                                                                    |
|                                |                                                                                                    |
|                                | OK Cancel Help                                                                                            |
|                                |                                                                                                    |
|                                |                                                                                                    |

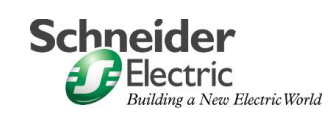

| The new driver has now          |                                                                                                    |                                                                                                    |
|---------------------------------|----------------------------------------------------------------------------------------------------|----------------------------------------------------------------------------------------------------|
| been added                      | Create New Project                                                                                                    | e si si si si si si si si si si si si si                                                                                                    |
|                                 | E                                                                                                    | nter Project Name to Create                                                                                                    |
|                                 | Pr                                                                                                    | oject Name Servo_HMI                                                                                                    |
|                                 | Tar                                                                                                    | get: 1/1                                                                                                    |
|                                 |                                                                                                    | quipment List                                                                                                    |
|                                 |                                                                                                    | ids drivers and equipment. Define settings in the Navigator<br>ndow's Driver and Equipment properties.                                                                                                    |
|                                 |                                                                                                    | ni-Telway/Uni-Telway Equipment                                                                                                    |
|                                 |                                                                                                    |                                                                                                    |
|                                 |                                                                                                    |                                                                                                    |
|                                 |                                                                                                    |                                                                                                    |
|                                 |                                                                                                    |                                                                                                    |
|                                 | (7)                                                                                                    | Add Delete                                                                                                    |
|                                 |                                                                                                    |                                                                                                    |
|                                 | 17                                                                                                    | urick Finish Cancel                                                                                                    |
|                                 | #Some HHL - Neo Freme - If angel - familit                                                                                                    |                                                                                                    |
| Neu Project Window              | The set cadine, sharpe water sept seets not write in<br>自己になる日間に通<br>りついようになった。                                                                                                    |                                                                                                    |
|                                 |                                                                                                    |                                                                                                    |
|                                 | Starts Int                                                                                                    |                                                                                                    |
|                                 | I Section Colors                                                                                                    |                                                                                                    |
|                                 | Distanti<br>Distanti<br>Distanti (2001)                                                                                                    |                                                                                                    |
|                                 | Biter Offener Ster Stat                                                                                                    |                                                                                                    |
|                                 | Property Reador 5 m                                                                                                    |                                                                                                    |
|                                 | Conclusion<br>Note: 201<br>Note: 201<br>Note: |                                                                                                    |
|                                 |                                                                                                    |                                                                                                    |
|                                 |                                                                                                    |                                                                                                    |
|                                 | fa hok, wowfi                                                                                                    |                                                                                                    |
| Select the Download setup       | Property Inspector                                                                                                    |                                                                                                    |
| the PC and Magolic              | Target                                                                                                    |                                                                                                    |
| the FC and Magens.              | Name                                                                                                    | Platform1                                                                                                    |
| As an alternative, you could    | Description                                                                                                    | 1075 5 1                                                                                                    |
| select the ethernet connection. | Type                                                                                                    | XBIG Series                                                                                                    |
|                                 |                                                                                                    | 256 COIOFS                                                                                                    |
|                                 | InitialPapelID                                                                                                    | 1 : Papel1                                                                                                    |
|                                 | Buzzer                                                                                                    | Enabled                                                                                                    |
|                                 | StartUpDelay [sec]                                                                                                    | 0                                                                                                    |
|                                 | ToConfiguration                                                                                                    | Top Left Corner                                                                                                    |
|                                 | - Download                                                                                                    | Ethernet                                                                                                    |
|                                 |                                                                                                    | Contract Sector Sector Se |
|                                 | - IPAddress                                                                                                    | Ethernet                                                                                                    |
|                                 | – IPAddress<br>– SubnetMask                                                                                                    | Ethernet<br>File System                                                                                                    |
|                                 | - IPAddress<br>- SubnetMask<br>DefaultGateway                                                                                                    | Ethernet<br>File System<br>Serial                                                                                                    |
|                                 | IPAddress     SubnetMask     DefaultGateway     Printer                                                                                                    | Ethernet<br>File System<br>Serial<br>Disabled                                                                                                    |
|                                 | IPAddress     SubnetMask     DefaultGateway     Printer     Security                                                                                                    | Ethernet<br>File System<br>Serial<br>Disabled                                                                                                    |
|                                 | IPAddress     SubnetMask     DefaultGateway     Printer     Security     Input Mode                                                                                                    | Ethernet<br>File System<br>Serial<br>Disabled                                                                                                    |
|                                 | <ul> <li>IPAddress</li> <li>SubnetMask</li> <li>DefaultGateway</li> <li>Printer</li> <li>Security</li> <li>Input Mode</li> <li>Alarm Banner</li> </ul>                                                                                                    | Ethernet<br>File System<br>Serial<br>Disabled<br>Disabled                                                                                                    |
|                                 | IPAddress     SubnetMask     DefaultGateway     Printer     Security     Input Mode     Alarm Banner                                                                                                    | Ethernet<br>File System<br>Serial<br>Disabled<br>Disabled                                                                                                    |
|                                 | IPAddress     SubnetMask     DefaultGateway     Printer     Security     Input Mode     Alarm Banner                                                                                                    | Ethernet<br>File System<br>Serial<br>Disabled                                                                                                    |

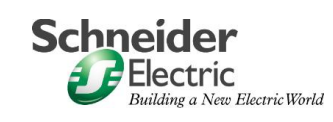

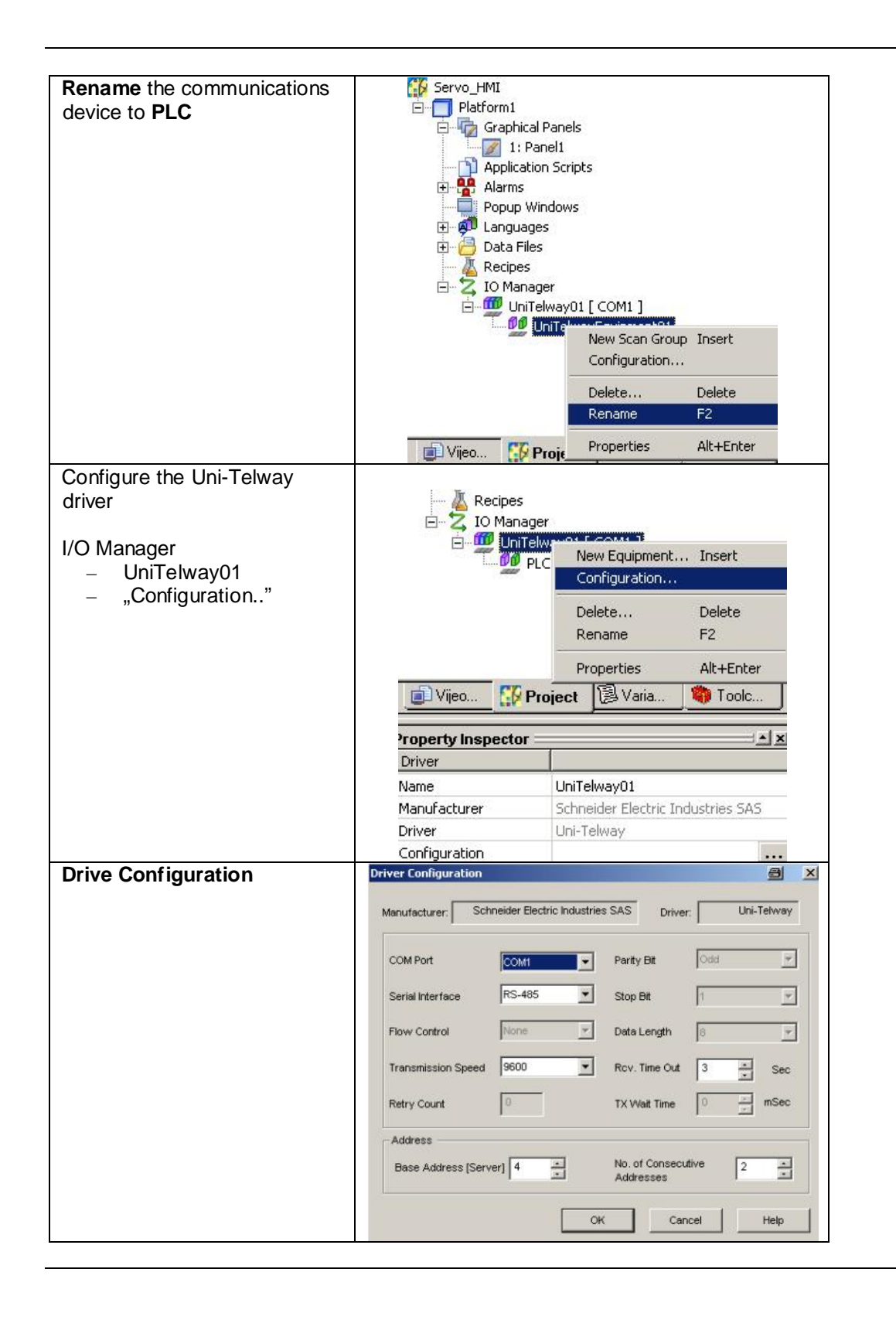

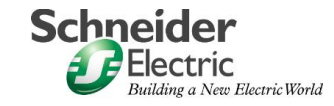

| Equipment Configuration of | Equipment Configuration 🛛 🗂 🗙             |
|----------------------------|-------------------------------------------|
| the communications device  | Address                                   |
|                            | Network                                   |
|                            | Station 254                               |
|                            | Gate 0                                    |
|                            | Selector 0 🚊                              |
|                            | Connection Pt. / Module 254               |
|                            | Reference / Channel 0                     |
|                            | Communication Optimizaton                 |
|                            | Preferred Frame Length Minimum Possible 💌 |
|                            | - Variables                               |
|                            | IEC61131 Syntax                           |
|                            | Double Word word order Low word first     |
|                            | ASCII Display byte order Low byte first   |
|                            |                                           |
|                            |                                           |
| Create a New Variable      | Navigator                                 |
|                            |                                           |
|                            | New Variable New                          |
|                            | Cut Ctrl+X Discrete                       |
|                            | Copy Ctrl+C Integer                       |
|                            | Paste Ctrl+V Float                        |
|                            | L Delete Delete                           |
|                            | L Duplicate                               |
|                            | Rename F2                                 |
|                            | L Properties Alt+Enter                    |
|                            |                                           |
|                            |                                           |
|                            | MI_State [ %MW200 ]                       |
|                            | MI_Switch_on_disabled [ %MW0:X6 ]         |
|                            | MI_Switched_on [ %MW0:X1 ]                |
|                            | MI_Target_reached [%MW0:X10]              |
|                            | Uijeo 🔛 Project 📴 Varia 🧠 Toolc           |
|                            |                                           |

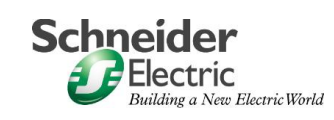

| Setup the                                                                             | Variable Properties                     |                                                                  | al xi    |
|---------------------------------------------------------------------------------------|-----------------------------------------|------------------------------------------------------------------|----------|
|                                                                                       | Basic Properties   Data Data            | aile   10 Settings   Data Scaling   Alarm                        |          |
| Variable Properties:                                                                  | Variable Name:                          | Description:                                                     | _        |
| <ul> <li>Variable Name</li> <li>DataType</li> <li>Data Source – External –</li> </ul> | Data Type:<br>Discrete                  | Array Dimension: 0                                               |          |
| PLC                                                                                   | Data Source:                            | ScanGroup:<br>UniTelwayTeilnehmer02                              | -        |
| Device Address in the PLC                                                             | External                                | Device Address:<br>%M106                                         |          |
|                                                                                       | Navigator                               | OK Abbrechen H                                                   |          |
|                                                                                       | * 8 10                                  | 🗄 🗤 N 🛰 🗛 🔡 🔸                                                    |          |
|                                                                                       |                                         | actual_velocity [ %MW3 ]<br>auto [ %M106 ]<br>irrection [ %M98 ] |          |
|                                                                                       | Vijeo                                   | Project 🔋 Varia 🧌 Toolo                                          | ]        |
|                                                                                       |                                         |                                                                  | Look and |
|                                                                                       | Property Inspector                      | 1<br>[                                                           |          |
|                                                                                       | Variable                                | MT Asks                                                          |          |
|                                                                                       | Name                                    | MI_Auto                                                          |          |
|                                                                                       | Description<br>Dete Tures               | Discrete                                                         |          |
|                                                                                       | Source                                  | External                                                         | -        |
|                                                                                       | ScapGroup                               | LipiTelwayTeilpebmer02                                           | -        |
|                                                                                       | DeviceAddress                           | %M106                                                            |          |
|                                                                                       | Indirect Address                        |                                                                  |          |
|                                                                                       | + Keep History                          | Disabled                                                         |          |
|                                                                                       | + Alarm                                 | Disabled                                                         | -        |
| Create a New Panel                                                                    | Servo_HMI                               |                                                                  |          |
|                                                                                       | 🕀 👘 Graphica                            | New Papel Insert                                                 |          |
|                                                                                       | 🕕 🎦 Applicatio                          | Report Ctrl+T                                                    |          |
|                                                                                       | Popup W                                 | Paste Panel Ctrl+V                                               | 12       |
|                                                                                       | 🕀 👼 Language                            | e: Delete All Panels Delete                                      |          |
|                                                                                       | ⊕ 🐢 Languag<br>⊕ 🔁 Data File<br>Recipes | e: Delete All Panels Delete<br>s Properties Alt+Ent              | er       |

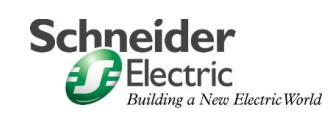

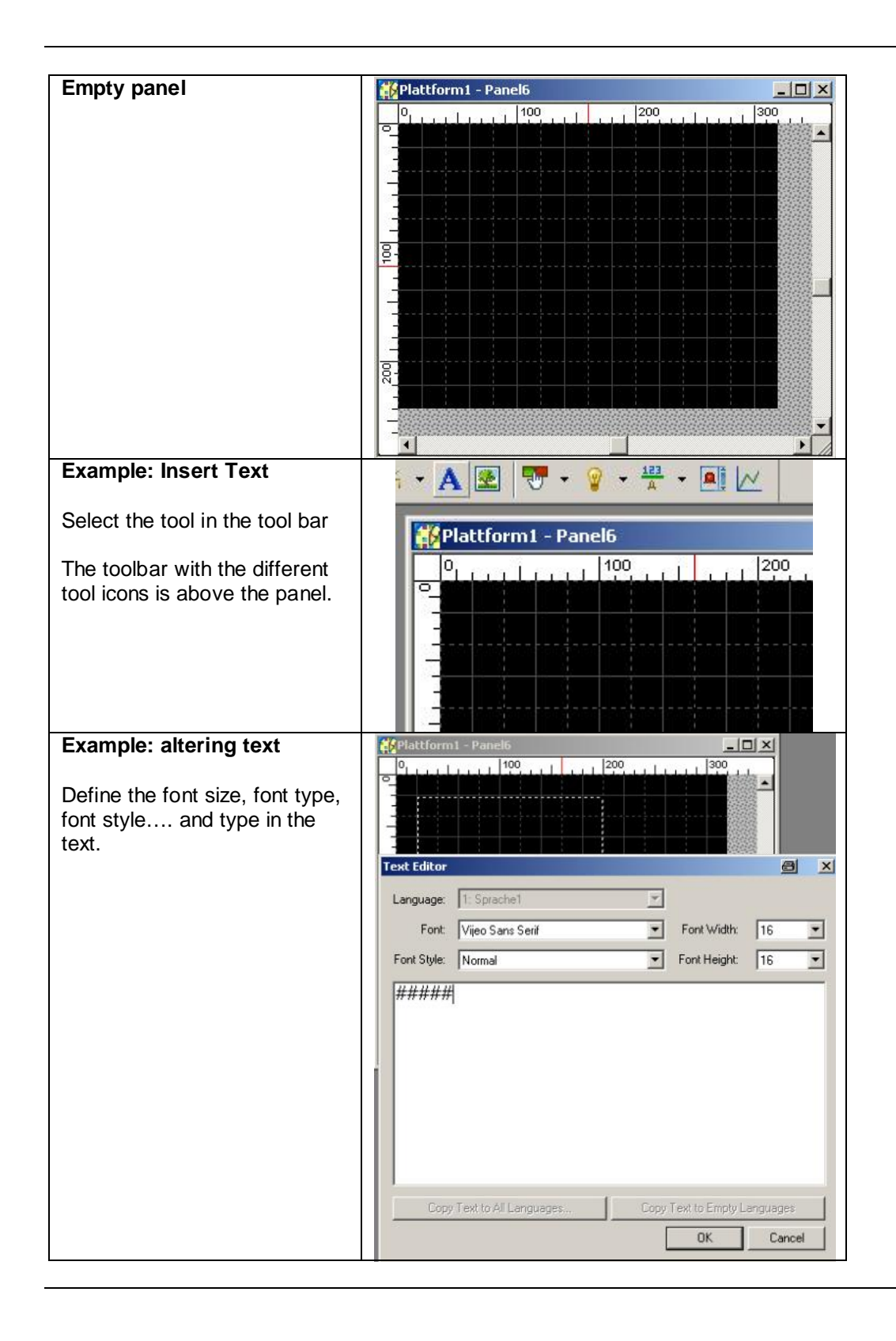

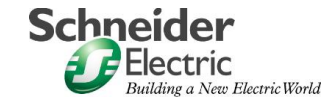

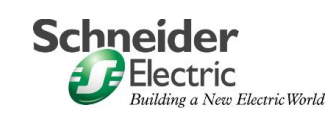

| Animation Attributes:                                                                      | Eigenschaften von Animation                                                                                                    |
|--------------------------------------------------------------------------------------------|----------------------------------------------------------------------------------------------------|
| <ul><li>Colour</li><li>Position</li><li>Value</li><li>Visible</li></ul>                    | Color Position Z Value S Visib.                                                                                                    |
| After activating the animation,<br>you can select how the<br>animation is to be displayed. | Expression       Image: Constraint of the second second seco                                                                                                    |
| Some examples of texts, text fields and graphics.                                          | Summary<br>Summary<br>Chemical process<br>Chemical process<br>Settings<br>Product<br>Settings<br>Product<br>Product<br>Product<br>Settings<br>Product<br>Product |
| The final screen with all the attributes for the animation and events.                     | Newsynamic     1210     0     1210     1200     330       Sorvo_HNI     Plattorni     Plattorni     1000     1000     1000       Plattorni     Plattorni     Plattorni     1000     1000     1000       Plattorni     Plattorni     Plattorni     1000     1000     1000       Plattorni     Plattorni     Plattorni     1000     1000     1000       Plattorni     Plattorni     Plattorni     1000     1000     1000       Plattorni     Plattorni     Plattorni     1000     1000     1000       Plattorni     Plattorni     Plattorni     1000     1000     1000       Plattorni     Plattorni     Plattorni     1000     1000     1000       Plattorni     Plattorni     Plattorni     1000     1000     1000       Plattorni     Plattorni     Plattorni     1000     1000     1000       Plattorni     Plattorni     Plattorni     1000     1000     1000       Plattorni     Plattorni     Plattorni     Plattorni     Plattorni     Plattorni                                                                                                    |

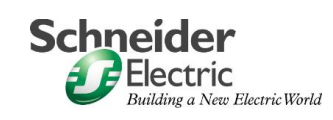

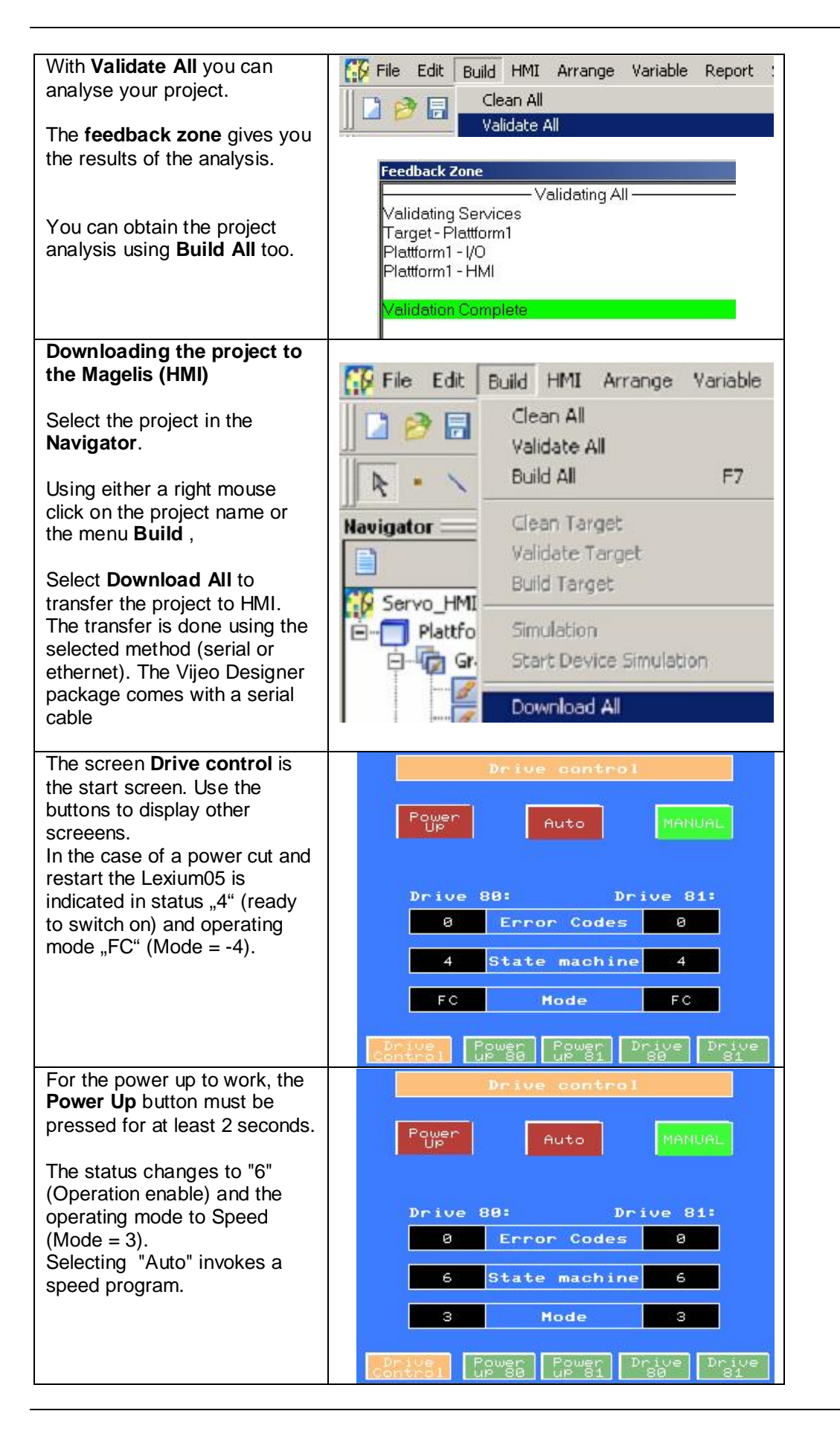

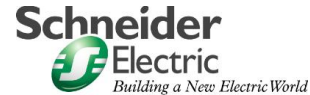

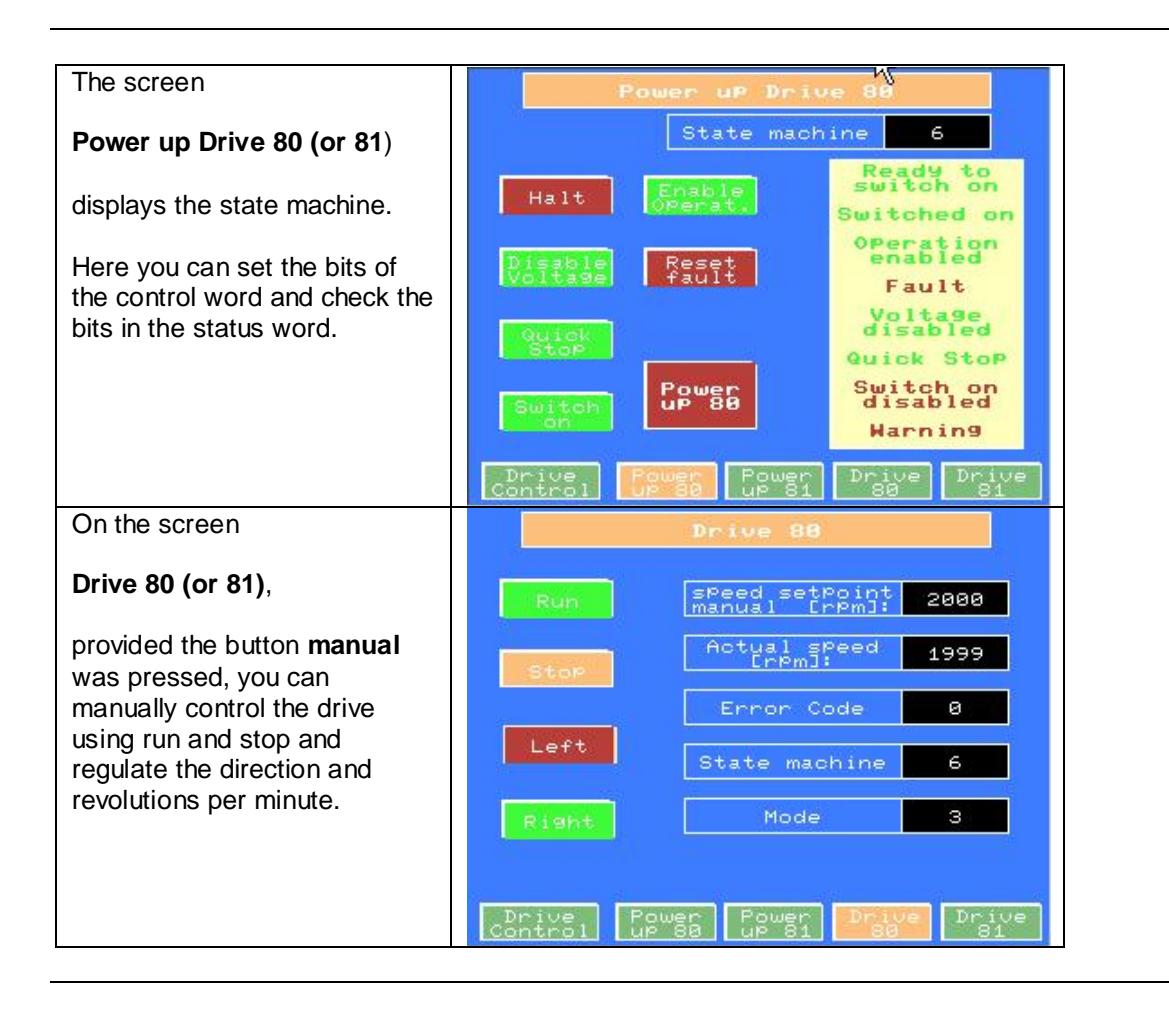

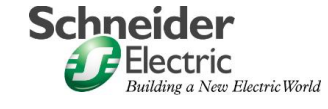

### Devices

| Introduction | The Devices section describes the different steps needed to initialise and parameterise the device logic/behaviour to attain the specified system functionality. |
|--------------|----------------------------------------------------------------------------------------------------|
| General      | Not available                                                                                                    |

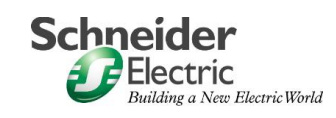

### **Detailed Component List**

|                                                                                                    | Type / Software                                                                                                    | Revision/Version                     |
|----------------------------------------------------------------------------------------------------|----------------------------------------------------------------------------------------------------|--------------------------------------|
| ABL7RE2403<br>VCF02GE<br>XALK174G                                                                                                    | POWER SUPPLY 240VAC 1PH 24VDC 3A<br>EMERGENCY ON/OFF MAINS SWITCH<br>HOUSING BEST.M.PILZ SWITCH RT,1S 2Ö                                                                                                    |                                      |
| TSX3722101<br>TSXDMZ64DTK<br>TSXDEZ32D2<br>TSXDSZ32T2<br>TSXPCX1031<br>TSXCPP110                                                                                                    | MODICON TSX MICRO:TSX37-22,<br>DIGITAL I/O-MODULE 32In/32Out<br>DIG.INPUT MODULE,32In(24V)SCHR<br>DIG. OUTPUT MODULE 32Out<br>COMMUNICATION CABLE MULTIFUNCTIONAL<br>CANopen PC-Card Type III                                                                                                    |                                      |
| <ul> <li>STBPDT3100</li> <li>STBNCO2212</li> <li>STBXCA4002</li> <li>STBXBA3000</li> <li>STBXBA2200</li> <li>STBDRC3210</li> <li>STBAC1230</li> <li>STBAC1230</li> <li>STBACM2100</li> <li>STBXMP1100</li> <li>STBXTS2100</li> <li>STBXBA2000</li> <li>STBXBA2000</li> <li>STBXTS1100</li> <li>STBXTS1100</li> <li>STBXTS1110</li> <li>STBXTS1120</li> <li>STBXTS1130</li> </ul> | Power Supply. 24VDC PDM STD.<br>BUS connector CANOPEN NIM STD.<br>Configuration Cable RS232 SUBD/HE13 2M<br>SOCKETI/O TYP3 27MM<br>SOCKET PDM 18MM<br>MODULE 2A RELAIS C 24VDC / 2A<br>MODULE 2A RELAIS C 24VDC / 2A<br>MODULE 6E 24VDC SINK 2 WIRE 0.1MS FIX. S<br>BUS TERMINAL MODULE ISLAND BUS<br>MODULE 2CHAN. 12BIT 020MA<br>PLUG I/O 6 CONNECT. FEDERZUGKL. (20ST)<br>SOCKET VO TYPE1 13.5MM<br>SOCKET VO TYPE1 13.5MM<br>SOCKET VO TYPE2 18MM<br>PLUG I/O 6CONNECT. SCREW. (20ST)<br>PLUG NIM 2CONNECT. SCREW. (10 ST)<br>PLUG PDM 2 CONNECT. SCREW. (10 ST) |                                      |
| XBTG2330<br>XBTZG915<br>XBTZG999                                                                                                    | Colour TFT LCD 256 Colours 5,7 Inch<br>Programming Cable<br>Cable adapter                                                                                                    |                                      |
| LXM05AD10M2<br>GEA2M0AAAA003<br>GEA2EAAAAA003                                                                                                    | Lexium05 230V/1F 750W<br>Motor cable – 3m<br>Geber cable – 3m                                                                                                    |                                      |
| TLXCDPL7PP44M<br>STBSPU1000<br>VJDSPULFUCDV1<br>SYCSPULFUCD28<br>???                                                                                                    | Software PL7 Pro V4.4 M<br>Software ADVANTYS Incl. Cable RS232<br>0M Software Vijeo Designer<br>M Field bus Configurator SyCon V2.8<br>PowerSuite                                                                                                    | V4.4<br>V1.2<br>V4.1<br>V2.8<br>V2.0 |

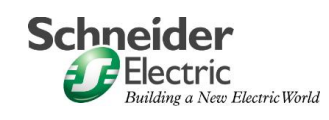

#### Components

#### PLC Micro TSX3722101

I/O :

Program Memory : Data Memoryr : Networks : Expert modules : Programming :

max. 256 digital I/Os max. 32 analog I/Os up to 128 KBytes up to 35 KBytes CANopen (via PCMCIA) Counters, Emergency off (not used) PL7-Micro (4 Languages IEC1131-3)

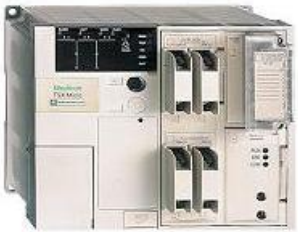

#### Motor Control Lexium05 LXM05AD10M2

| Performance output | from 0,75 kW (Model Size 1)                                          |
|--------------------|----------------------------------------------------------------------|
| Voltage            | 230 V ~, 1-phasig                                                    |
| Fieldbus Interface | CANopen                                                              |
| Signal Interface   | 2 analog +/- 10 V Inputs                                             |
|                    | and 8 digital I/Os                                                   |
| RS 422-Interface   | for Pulse-/Direction – or A/B-Signal inputs<br>or Encoder simulation |

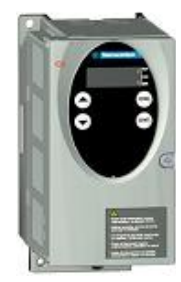

#### Servo motor SER3683L5S

Performance RPM Nominal torque Torsion max. Voltage max.

Ouput Voltage 24 V = Output power 3,0 A

0,6 kW 12000 min<sup>-1</sup> 0,48 Nm 3,0 Nm 230 V ~

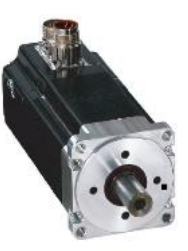

#### Phaseo Power Supply Unit ABL7RE2403 100...240 V ~, single phase, 50/60 Hz Input Voltage

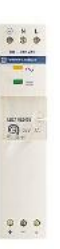

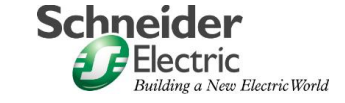

#### Components Magelis full graphics Touch Panel XBTG2330

Contd.

Display type Display Dimensions Protocol Connections Voltage

LCD-TFT 256 Colours 5,7" (320x240) Unitelway , Modbus, Modbus TCP/IP RS232C/RS485 , Ethernet 10BaseT 24 V = external

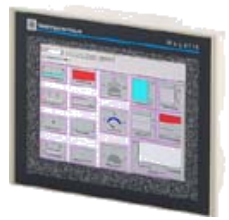

#### PL7 MICRO Programming software TLXCDPL7PP44M

Programming with Instruction List, Contact Plan and Structured Text Access to all application elements using the navigator Simplified hard- and software-configuration using special editors Two types of application: Mono-task or Multi-task Structuring of the Master- and Fast-task in sections Selection of a different programming language in each section Simple testing using automatically assembled animation tables

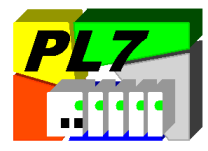

#### Vijeo Designer VJDSPULFUCDV10M

The user friendly configurations software, Vijeo Designer, allows for simple and fast development of projekts using configuration windows. Vijeo Designer allows the processing of process data using the touch panel XBT G and Java-Script.

Some of the features: Navigator, Library of animated graphical objects, Online-Help, Error Report Display, Object Attributes Display, Variablelists.

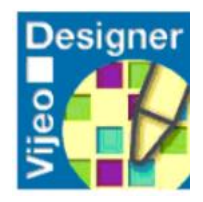

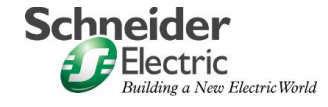

### Contact

| Author                                                                                                   | Telephone        | E-Mail                               |
|----------------------------------------------------------------------------------------------------|------------------|--------------------------------------|
| Schneider Electric GmbH<br>Customer & Market<br>System & Architecture<br>Architecture Definition Support | +49 6182 81 2555 | cm.systems@de.schneider-electric.com |